Escola de Governo do Distrito Federal

Secretaria Executiva de Valorização e Qualidade de Vida

> Secretaria de Economia

GOVERNO DO DISTRITO FEDERAL

Curso

## Capacitação em sala de vacinas

Apresentação Novo SIPNI *on-line* 

#### **Governador do Distrito Federal**

Ibaneis Rocha

### Secretário de Economia do Distrito Federal

José Itamar Feitosa

## Secretário Executivo de Valorização e Qualidade de Vida do Distrito Federal

Epitácio do Nascimento Sousa Júnior

## Diretora-Executiva da Escola de Governo do Distrito Federal

Juliana Neves Braga Tolentino

## Escola de Governo do Distrito Federal

Endereço: SGON Quadra 1 Área Especial 1 – Brasília/DF – CEP: 70610-610 Telefones: (61) 3344-0074 / 3344-0063

www.egov.df.gov.br

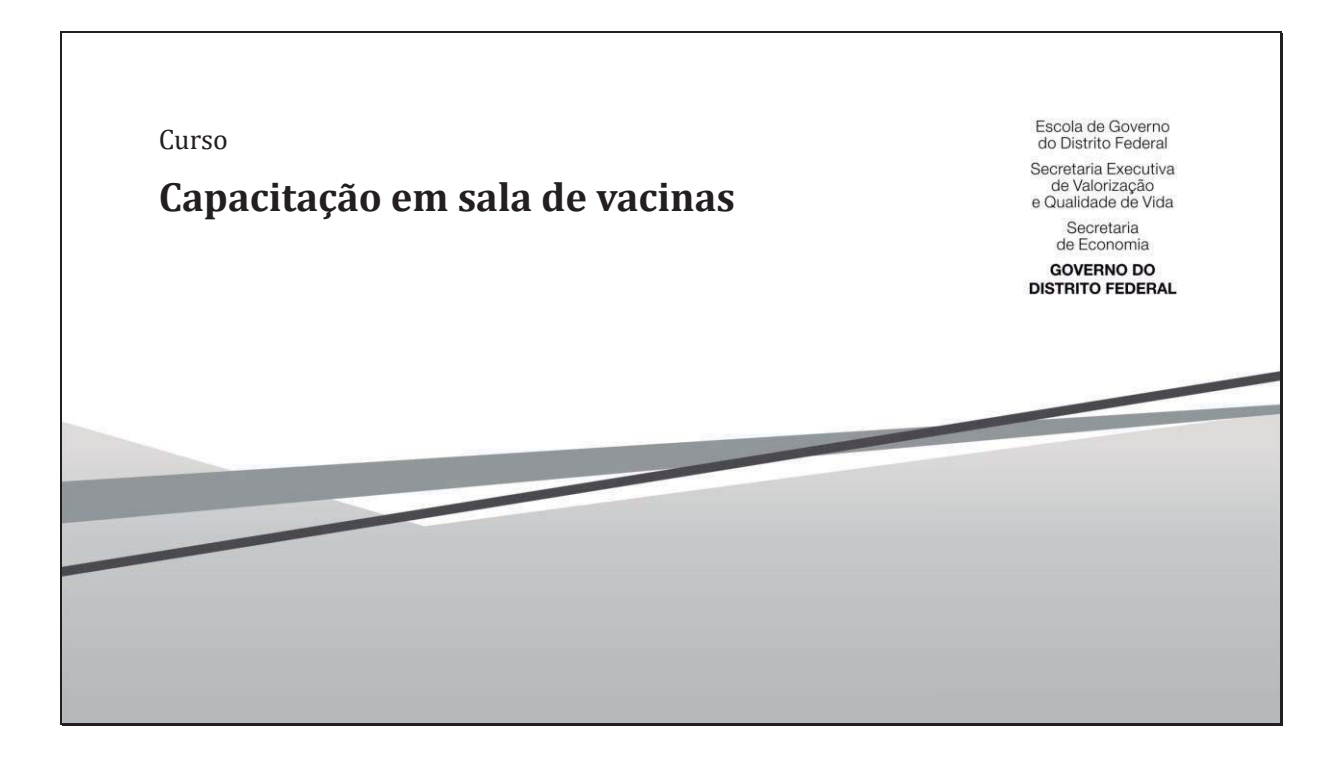

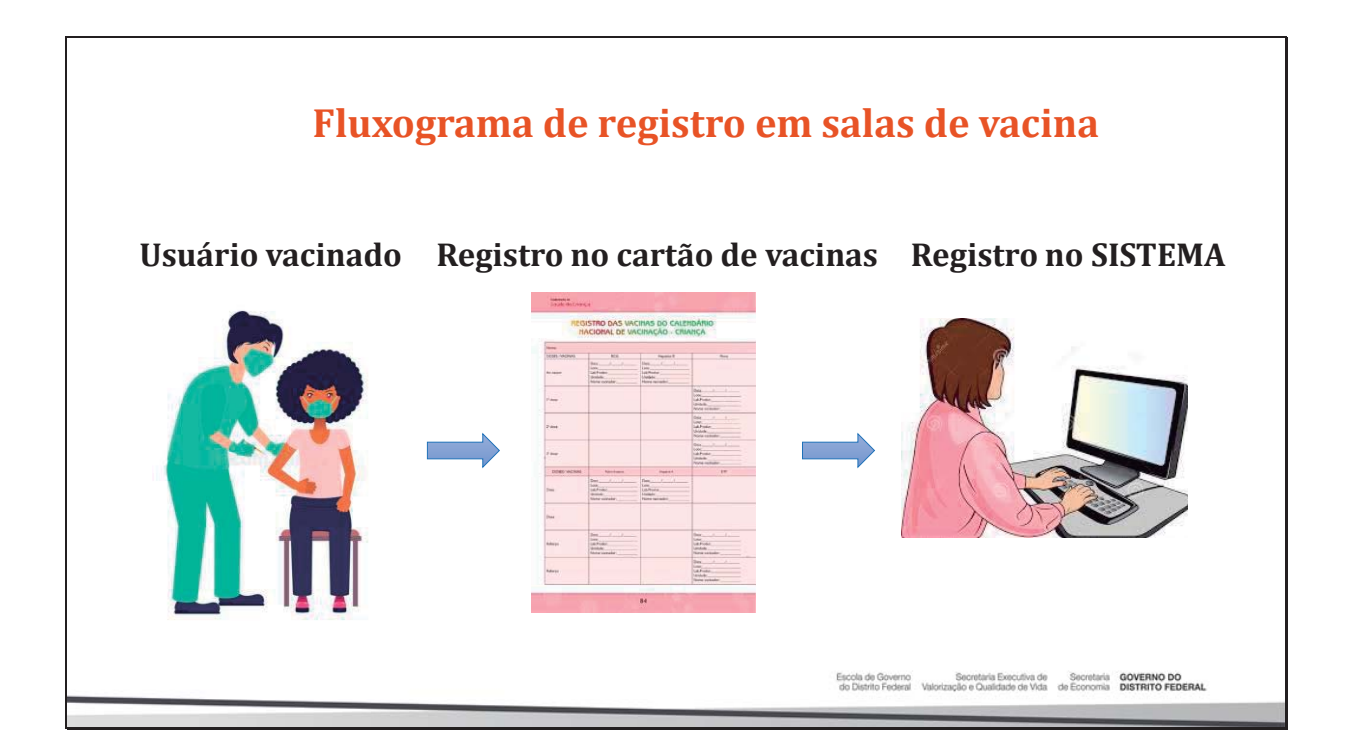

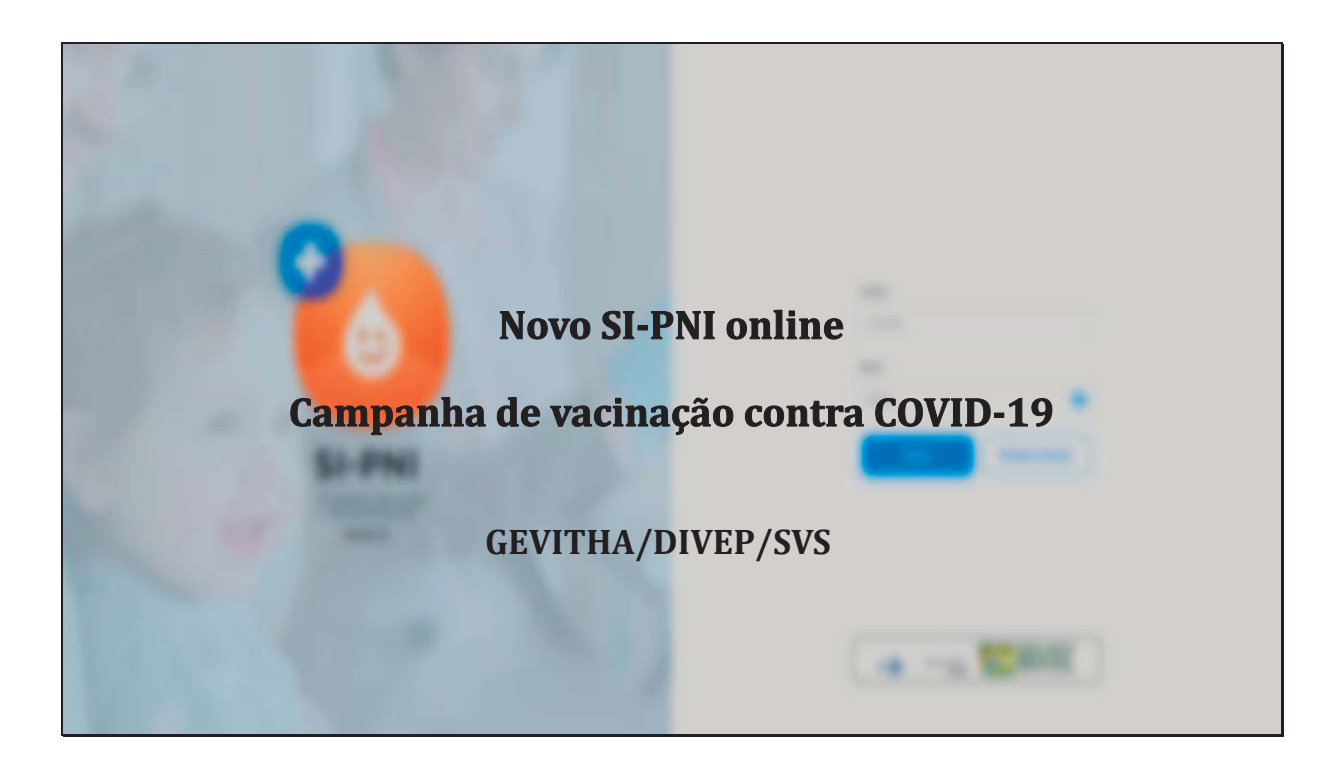

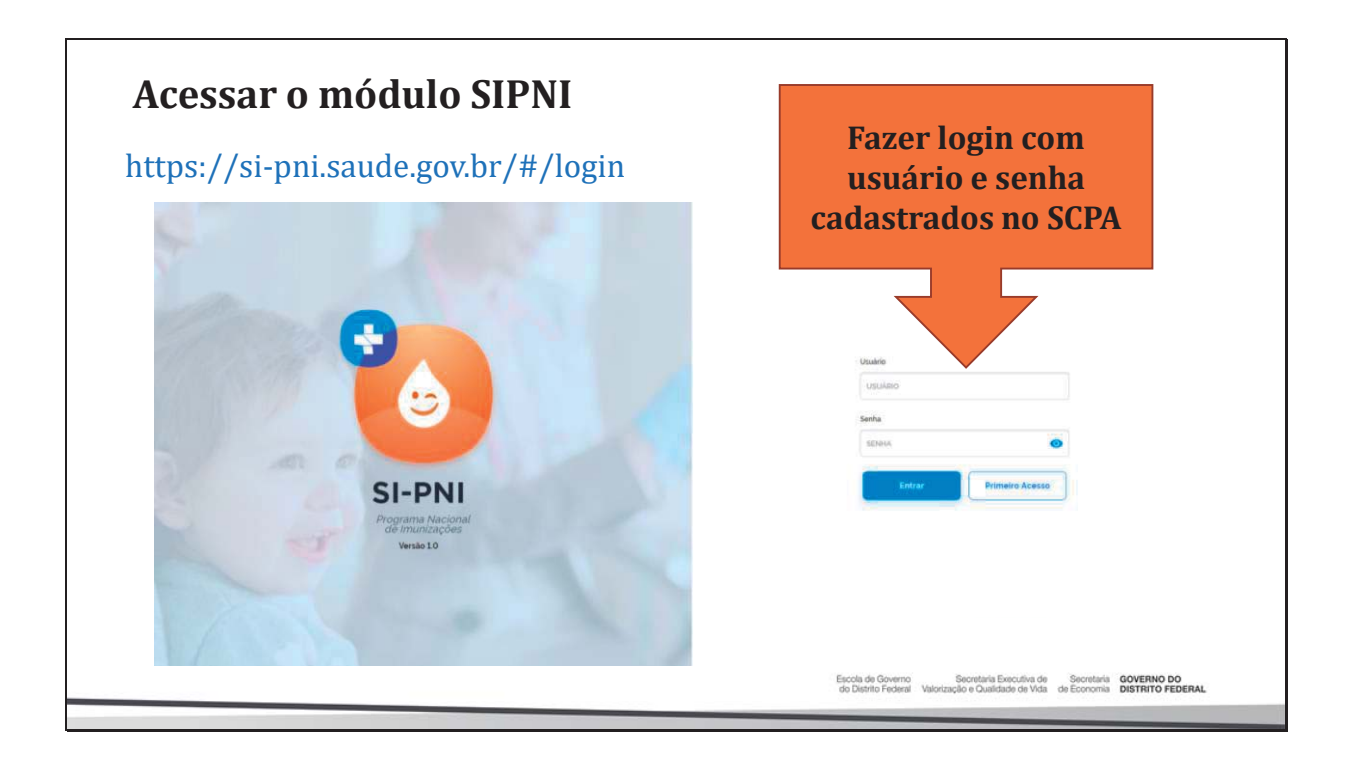

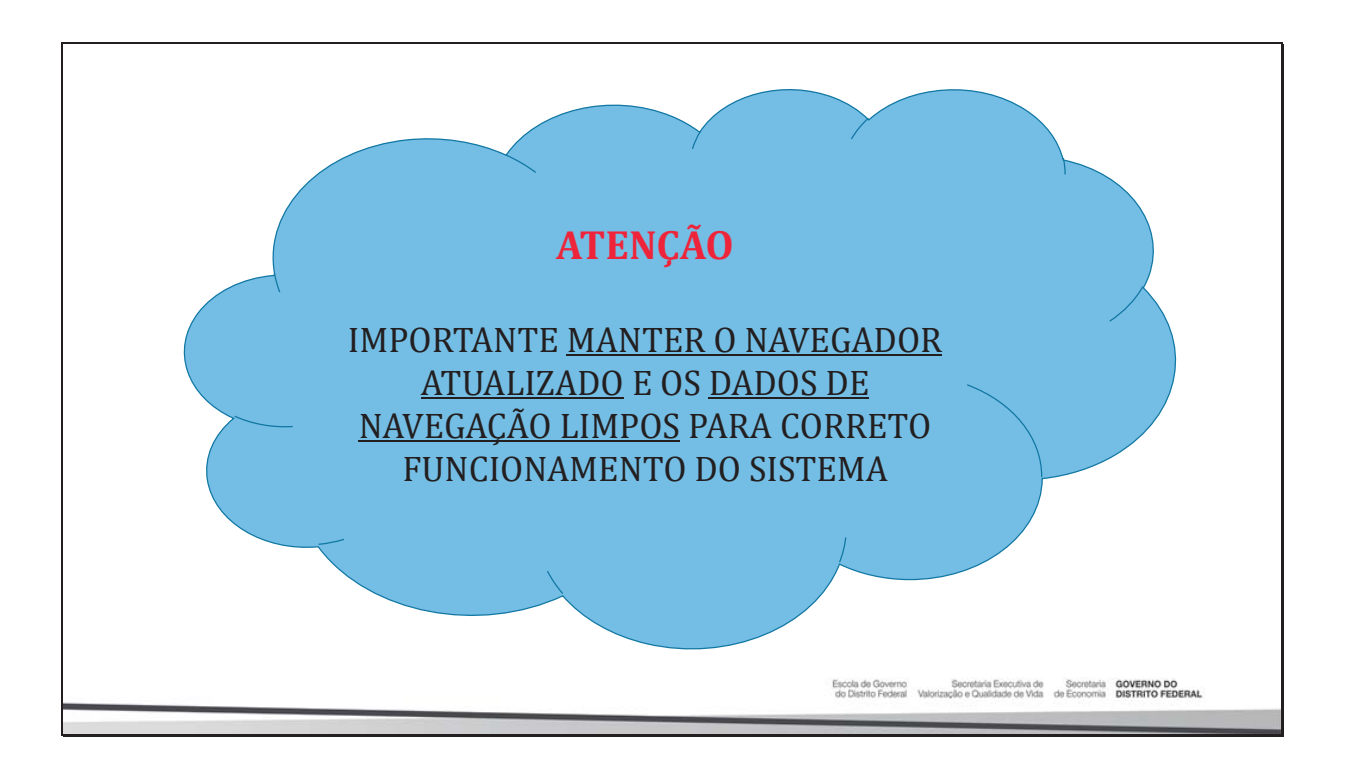

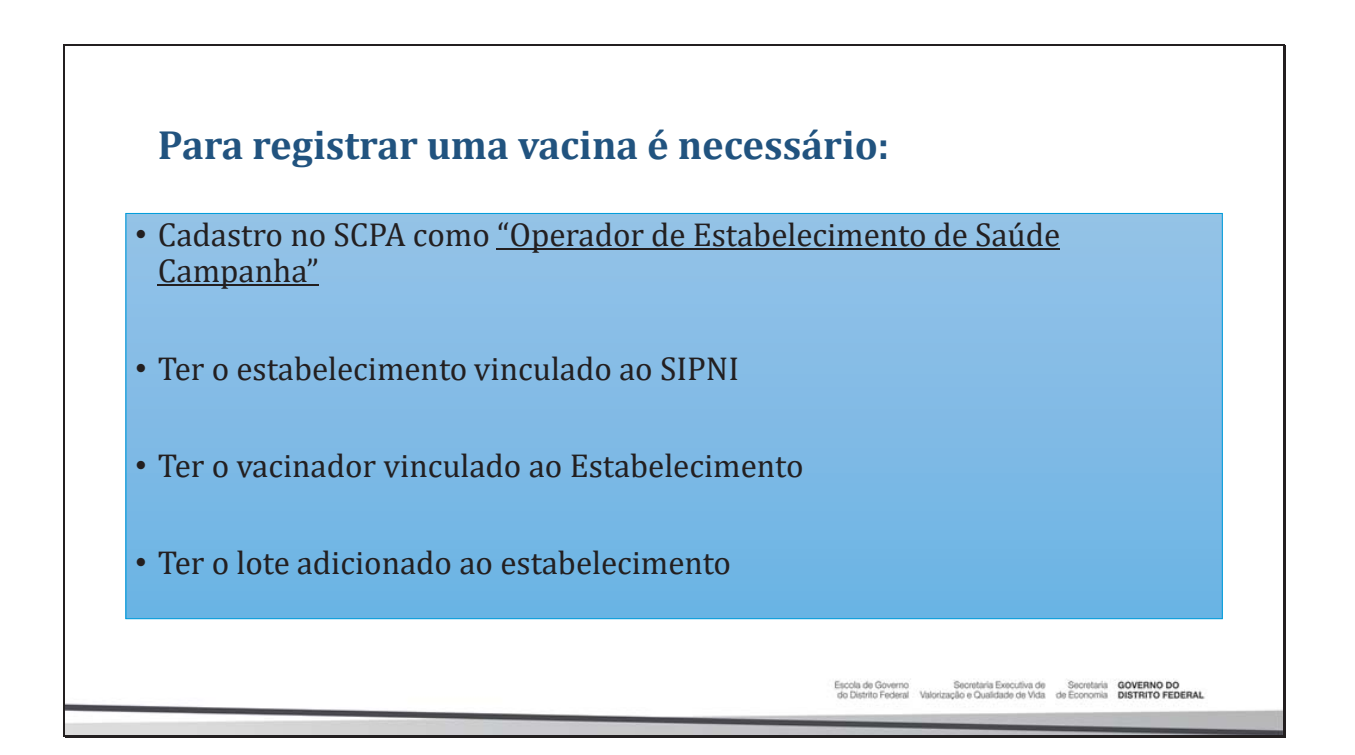

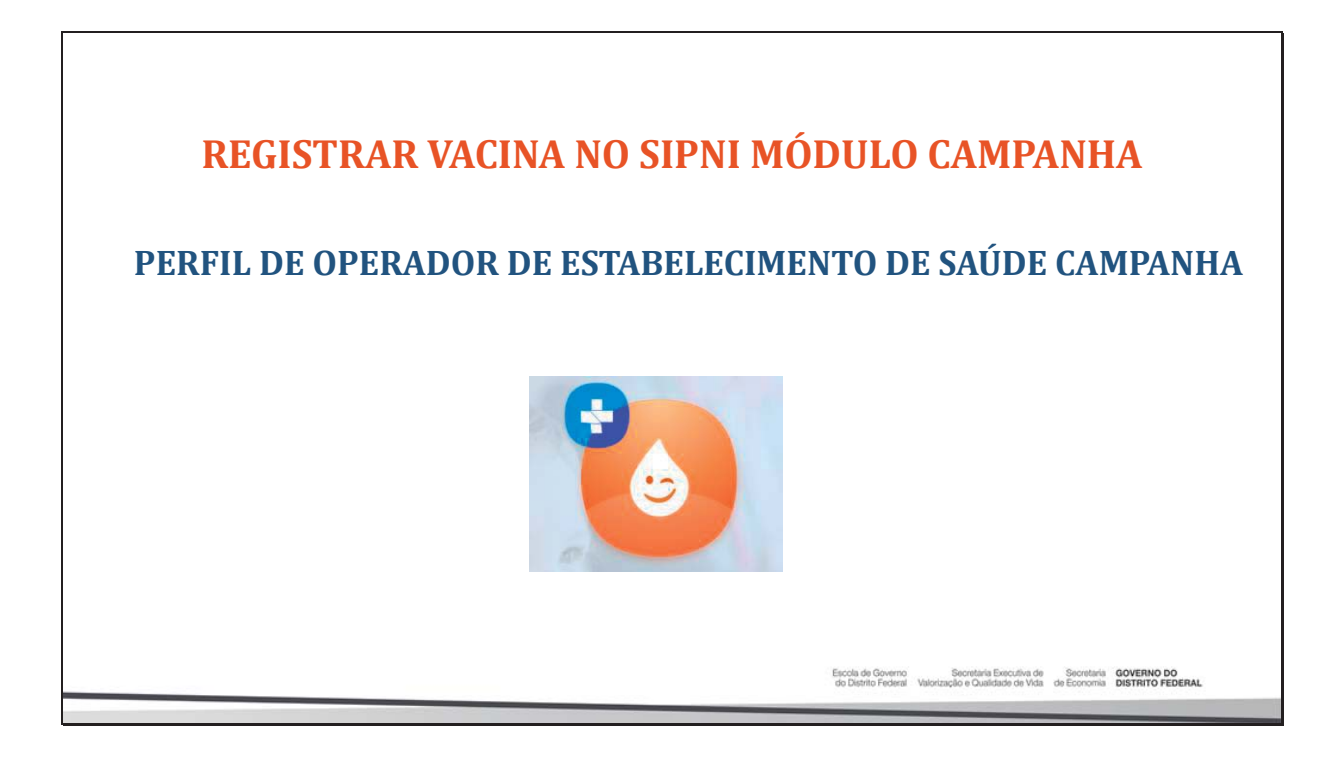

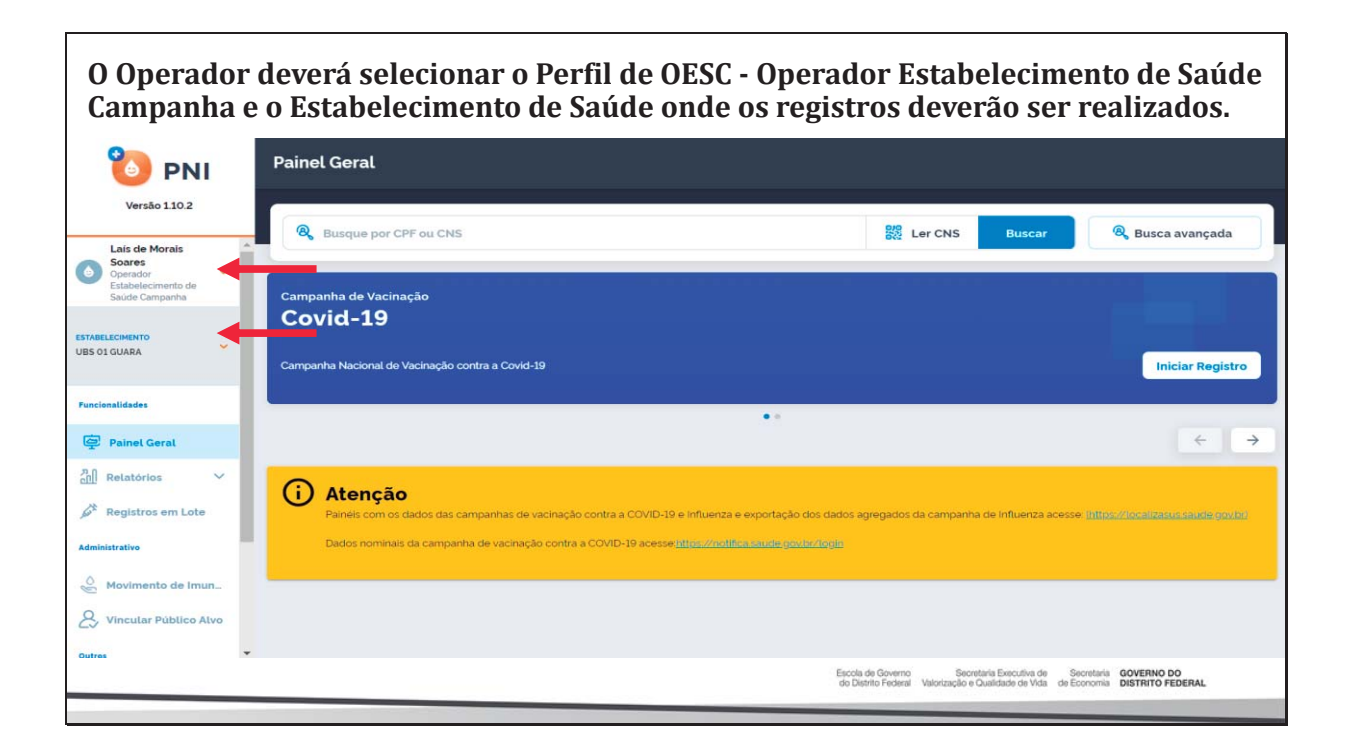

## Selecionar o menu "Painel Geral" e escolher o Banner da Campanha desejada e clicar no botão "Iniciar Registro".

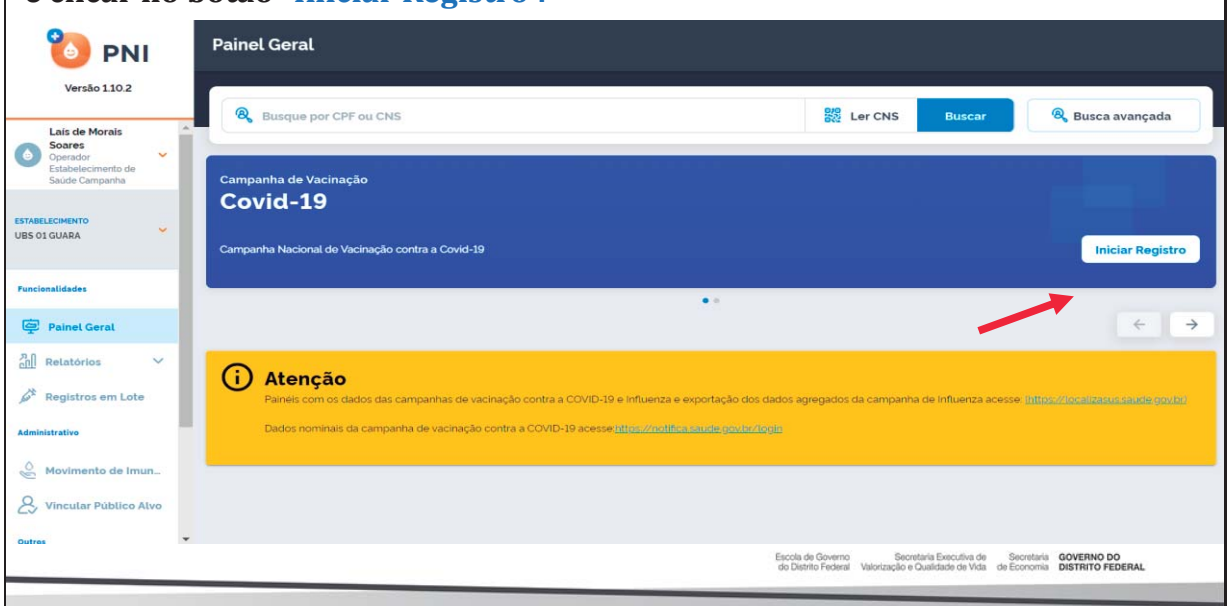

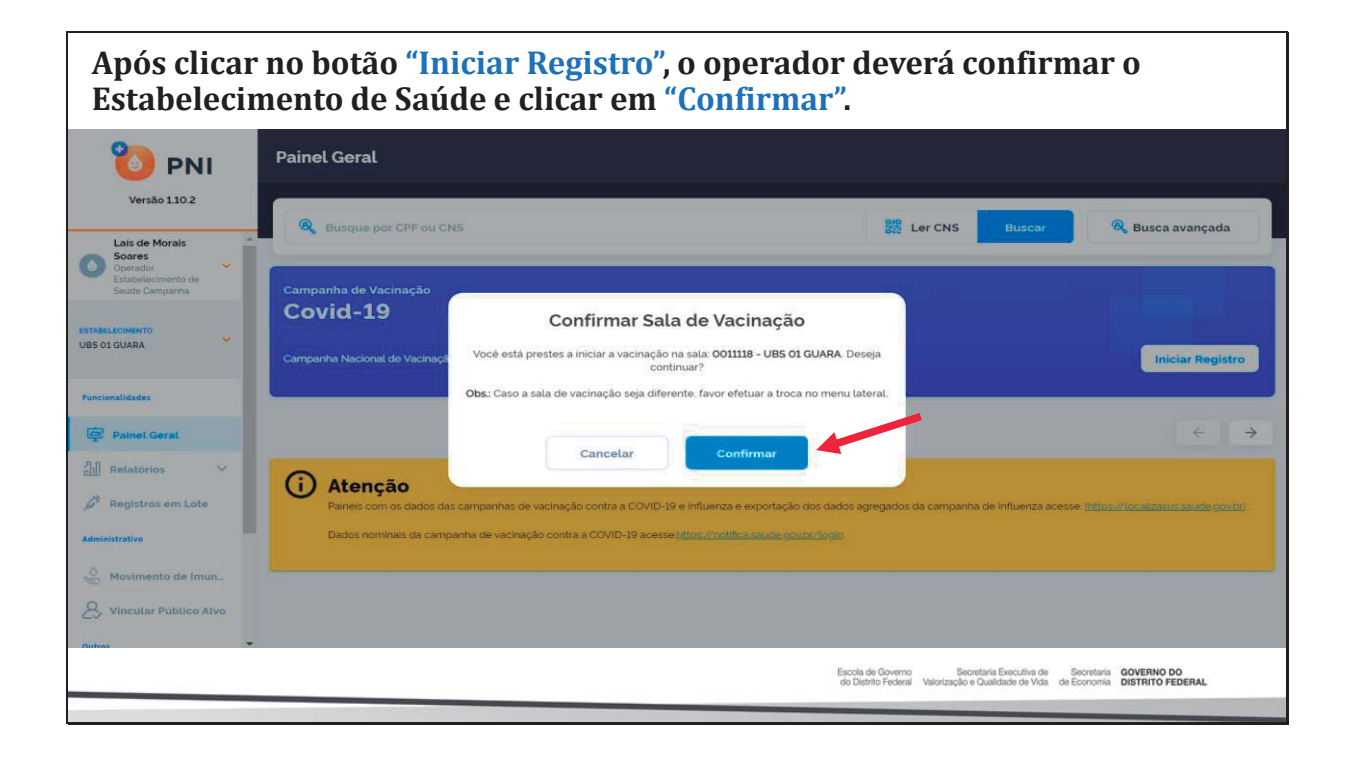

| Pesquisar                                                  | o vacinado pelo CPF ou CNS                                                                                                    | e clicar no botão "Procurar".<br>← Campanha: Covid-19                                                                                               |
|------------------------------------------------------------|----------------------------------------------------------------------------------------------------|----------------------------------------------------------------------------------------------------|
| Versão 1.10.2<br>Laís de Morais                            | Busque por CPF ou CNS                                                                                                    | Resquise por CPF ou CNS. Procurar 💥 Ler ORCode                                                                                                    |
| Soares<br>Operador<br>Estabelecimento de<br>Saúde Campanha | Campanha de Vacinação<br>Covid-19                                                                                                    |                                                                                                    |
| Painel Geral                                               | Campanha Nacional de Vacinação contra a Covid-19                                                                                         |                                                                                                    |
| Relatórios 🗸                                               | Atenção Paíneis com os dados das campanhas de vacinação contra a COVID-1 Dados nominais da campanha de vacinação contra a COVID-19 acess | c                                                                                                    |
| Movimento de Imun<br>Vincutar Público Atvo                 |                                                                                                    |                                                                                                    |
|                                                            |                                                                                                    | Elocia de Governo Secontaria Executiva de Secontaria GOVERNO DO<br>do Disinto Ficienzi Valorização e Qualidade de Vida de Economia DISTRITO FEDERAL |

1. Se o cidadão foi habilitado previamente, o Operador visualizará as opções Lote, Dose, Vacinador e Data de Imunização e clicar no botão "Vacinar".

|                                              | Painet Geral                                                                                                    | ← Campanha: Covid-19                                                           |                                                                                                    |
|----------------------------------------------|----------------------------------------------------------------------------------------------------|--------------------------------------------------------------------------------|----------------------------------------------------------------------------------------------------|
| Versão 112.2                                 | 🗞 Shangan por CNV nu CNS                                                                                                    | R Pesquine por CPF ou CNS                                                      | Procurar 🗱 Ler ORCode                                                                                 |
| Character Contractorers<br>In Sacht Companya | Campanha de Vacinação<br>Covid-19<br>Campanha Hackané de Vacinação contos a Covés-10                                                                                                    | Vermals<br>Barry Treese Office<br>Marry Treese Office<br>Vermals dades pessals | Annual                                                                                                |
| Participation                                |                                                                                                    | Dados para registro da vacina                                                  |                                                                                                    |
| etti Magintrov em Late<br>Admistrative       | Atenção     Fines comos decos des campantes de vacinação conte a COVO-Bre e Muentas e espontação dos decidas agre     Decos normas de campantes de vacinação conte a COVO-Bre e Muentas e espontação dos decidas agre | I855836 X<br>Imanebiológica: Vacina Covid-19-recombinante, Janssen (Ad26)      | Weblede: 07/05/2022<br>Fabricante: JANSSEN PHARMACEUTICA NV<br>COV2 SJ                                |
| Assumento de Insunde.                        |                                                                                                    | Dover<br>Selectore                                                             | Vacinado"<br>Selecone                                                                                 |
| ourse<br>C. Avisos e Aleriae                 |                                                                                                    | Data de Vacinação' Digito Condició Matemat'                                    | /                                                                                                    |
| ) Aluda<br>() Reporter Problems              |                                                                                                    | Não informado                                                                  | *                                                                                                    |
| B Sar Con Segurance                          |                                                                                                    | Va<br>Escola de Governo<br>do Distrito Federal Valorização -                   | char<br>retaria Executiva de Secretaria GOVERNO DO<br>O Jualdade de Vida de Economia DISTRITO FEDERAL |
|                                              |                                                                                                    |                                                                                |                                                                                                    |

| Atenção!                                                                                                    | Atenção!                                                                                                    |
|----------------------------------------------------------------------------------------------------|----------------------------------------------------------------------------------------------------|
| Para vacinar com a <b>REF</b> o(a) cidadão (ã) deve ter sido vacinado com a <b>D2</b> .<br>Para continuar preencha o campo Justificativa! | O cidadão LAIS DE MORAIS SOARES já foi vacinado com Vacina Covid-19-<br>RNAm, Pfizer (Comirnaty) e Reforço no dia 11/10/2021 no estabelecimento<br>UBS OS TAGUATINGA pelo vacinador portador do CNS 98.001.628/8750-552.<br>Para continuar preencha o campo justificativa! |
| Ok entendi                                                                                                    | Continuar                                                                                                    |
| OK, EILEIGI                                                                                                    | Sair da campanha                                                                                                    |
| Atenção!                                                                                                    | Vacinar o próximo                                                                                                    |
| O cidadão LAIS DE MODAIS SOADES iá foi uccinado com Victina Covid 10 DNAm                                                                 | Atenção                                                                                                    |
| Pfizer (Comirnaty) no dia 11/10/2021 no estabelecimento UBS 05 TAGUATINGA<br>pelo vacinador portador do CNS 98 001 628/8750-552           | Atolição                                                                                                    |
| Pfizer (Comirnaty) no dia 11/10/2021 no estabelecimento UBS 05 TAGUATINGA<br>pelo vacinador portador do CNS 98.001.628/8750-552.          | Para vacinar com a <b>D2</b> o(a) cidadão (ã) deve ter sido vacinado com a <b>D1</b> .<br>Para continuar preencha o campo Justificativa!                                                                                                    |

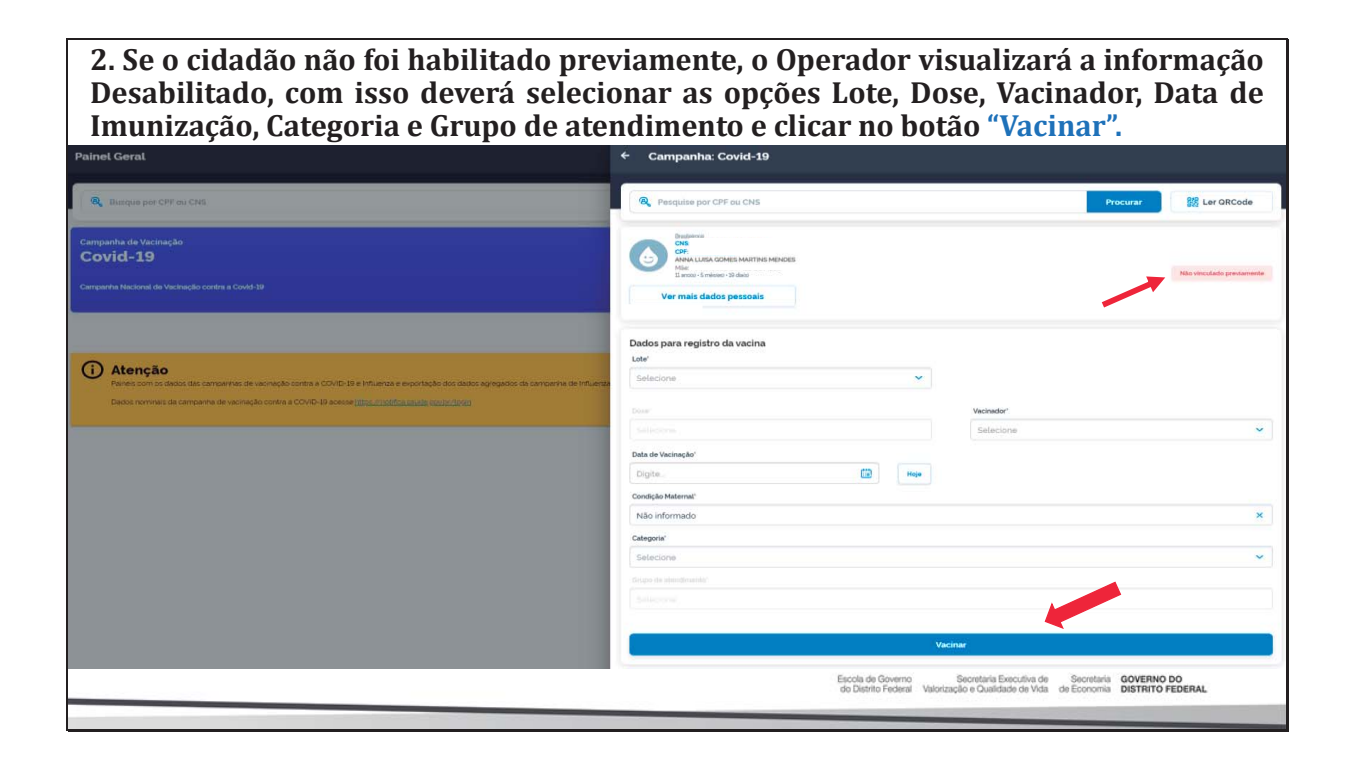

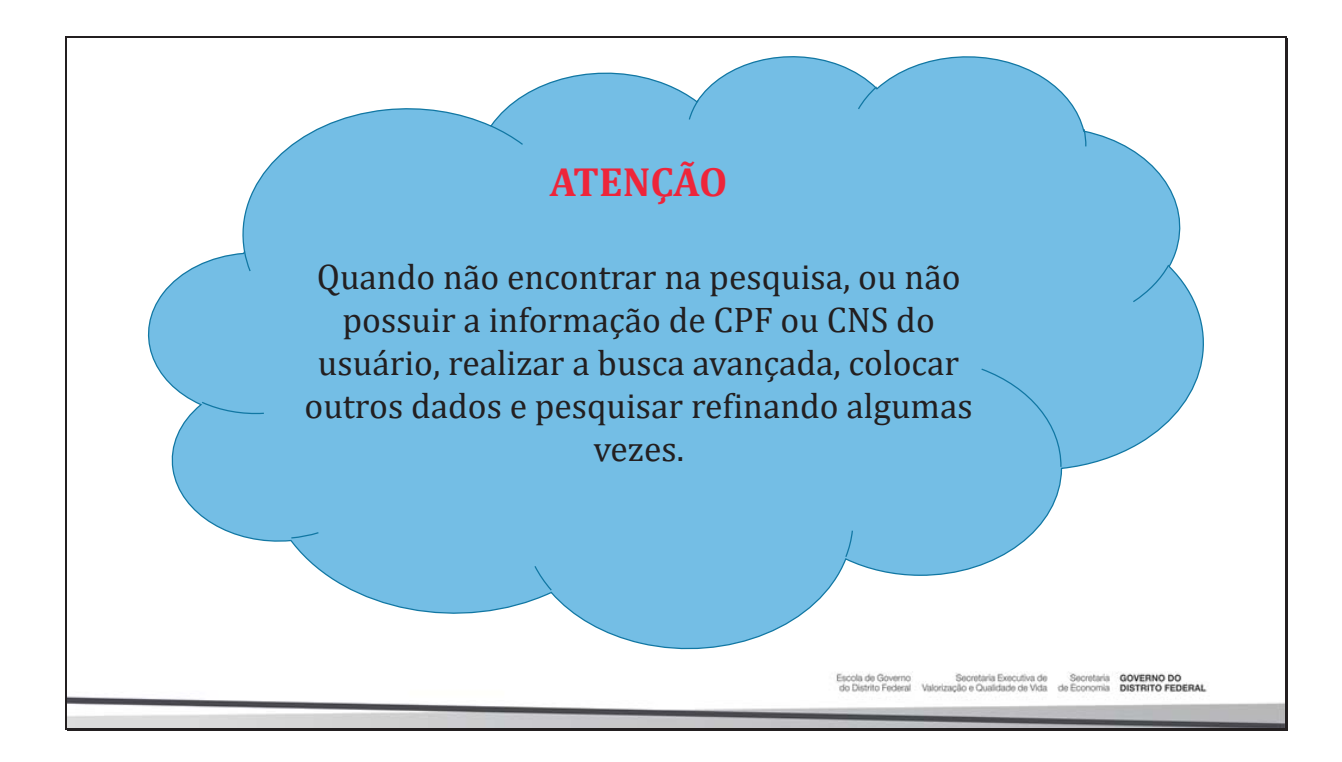

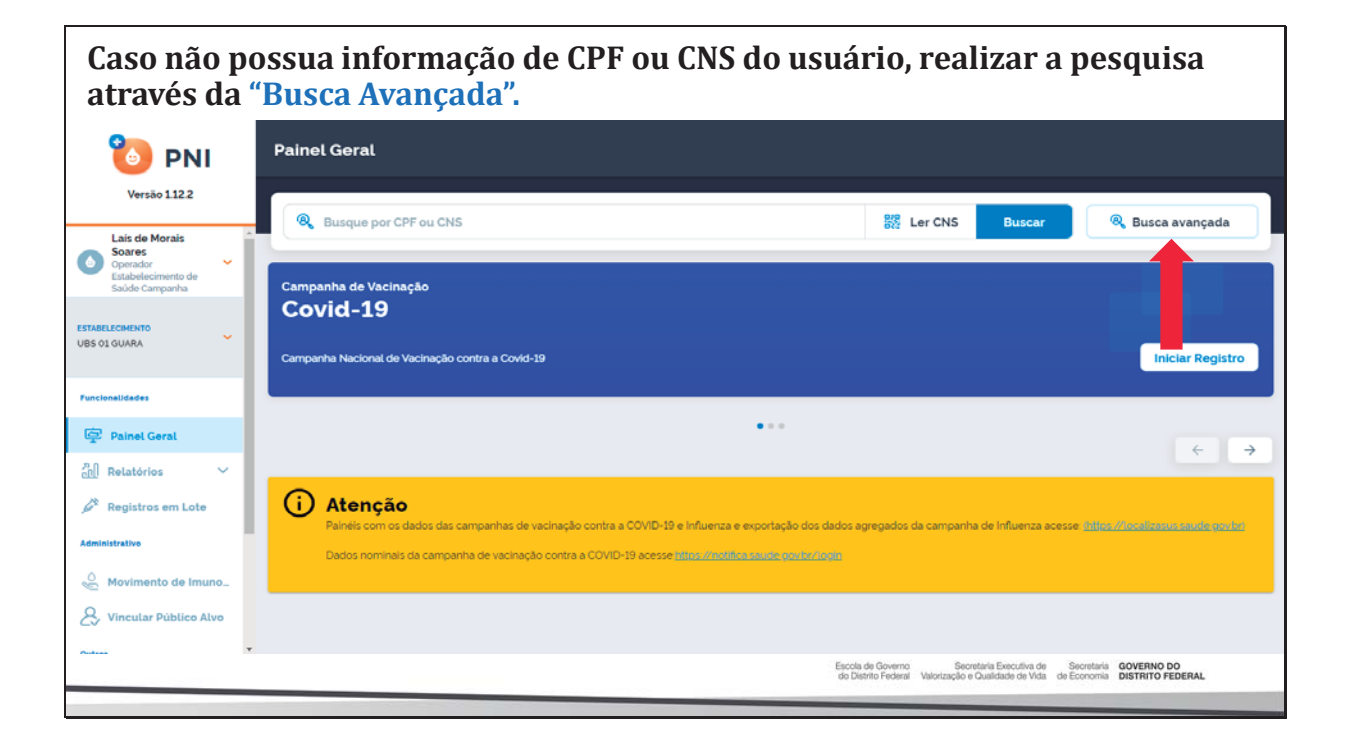

| 0                                    |                                        |                                                       |                     |                                                                                                    |                       |                                            |
|--------------------------------------|----------------------------------------|-------------------------------------------------------|---------------------|----------------------------------------------------------------------------------------------------|-----------------------|--------------------------------------------|
| 🥘 PNI                                | Painel Geral                           |                                                       |                     |                                                                                                    |                       |                                            |
| Versão 1.12.2                        |                                        |                                                       |                     |                                                                                                    |                       |                                            |
| Lais de Morais                       | Busque por CPF ou CNS                  |                                                       |                     | Ler CNS                                                                                                    | Buscar                | 🔍 Busca avançada                           |
| Soares<br>Operador                   | Nome completo                          |                                                       | Nome da             | mãe                                                                                                    |                       |                                            |
| Estabelecimento de<br>Saúde Campanha | Digite o nome completo                 |                                                       | Digite o            | nome completo                                                                                                    |                       |                                            |
| TABLE COMENTO                        | Data de nascimento                     | UF de nascimento                                      |                     |                                                                                                    |                       | _                                          |
| 35 01 GUARA                          | Digite                                 | Selecione                                             |                     | ~                                                                                                    |                       | Aplicar                                    |
|                                      |                                        |                                                       |                     |                                                                                                    |                       |                                            |
| incionalidades                       |                                        |                                                       |                     |                                                                                                    |                       |                                            |
| Painel Geral                         |                                        |                                                       | •••                 |                                                                                                    |                       |                                            |
| Relatórios 🗸                         |                                        |                                                       |                     |                                                                                                    |                       | ~ 7                                        |
| Registros em Lote                    | (i) Atenção                            |                                                       |                     |                                                                                                    |                       |                                            |
|                                      | Painéis com os dados das campanhas de  | vacinação contra a COVID-19 e Influenza               | e exportação dos da | dos agregados da campanha de l                                                                                                    | Influenza acesse: Int | ps//hoolicasus saute.gov.br/               |
| dministrativo                        | Dados nominais da campanha de vacinaçã | ão contra a COVID-19 acesse <mark>intras «Inct</mark> | ńca saude govbr/log |                                                                                                    |                       |                                            |
| O Movimento de Imuno                 |                                        |                                                       |                     |                                                                                                    |                       |                                            |
| Cylincular Público Alvo              |                                        |                                                       |                     |                                                                                                    |                       |                                            |
|                                      | *                                      |                                                       |                     |                                                                                                    |                       |                                            |
|                                      |                                        |                                                       |                     | and the second second sec |                       | and the second second second second second |

| 🐌 ΡΝΙ                                | ← Vacinados                                                                                                    |                                     |
|--------------------------------------|----------------------------------------------------------------------------------------------------|-------------------------------------|
| Versao 1.12.2                        | Respective Busque por CPF ou CNS                                                                                                    | Buscar 🎇 Ler ORCode 🛞 Busca avançad |
| Lais de Morais<br>Soares             | Nome completo                                                                                                    | Nome da mãe                         |
| Estabelecimento de<br>Saúde Campanha | ISADORA DE SOUZA FREITAS BUENO FONTES                                                                                                    | ANGELA MARIA                        |
| ELECIMENTO<br>DI GUARA               | Data de nascimento         UF de nascimento           Digite         Image: Compare the second second | ~ Apt                               |
| ionalidades                          | kientificação *                                                                                                    | Acões                               |
| Painel Geral<br>Relatórios 🗸         | ISADORA DE SOUZA FREITAS BUENO FONTES<br>CIS<br>Mair Anzela Madra                                                                                                    | . Ver mais                          |
| Registros em Lote                    | OTAVIO DE SOUZA FREITAS BUENO FONTES                                                                                                    | Ver mais                            |
| Movimento de Imuno                   | CNS LUCIANA PEREIRA DE SOUZA CUNHA                                                                                                    | Vermais                             |
| Vincular Público Alvo                | GEORGE CONCEICAO SOUZA                                                                                                    | Ver mais                            |

| Versão 1.0-TR                                            | and the second second | Imunobiológico*                                                                                                    | Dose*                              |      |
|----------------------------------------------------------|-----------------------|----------------------------------------------------------------------------------------------------|------------------------------------|------|
| ELDER MARCOS DE                                          | INFORMAÇO             |                                                                                                    | 1ª Dose                            | ×    |
| Operador<br>Estabelecimento de<br>Saúde Campanha         | ENDEREÇO C            |                                                                                                    | Validade do lote<br>01/12/2021     |      |
| NEELECIMENTO<br>LA REGINA MOREIRA<br>RCELINO GINECOLOGIA |                       | 11 1                                                                                                    | Data da imunização                 |      |
| ncionalidades                                            | PROLEMINET            | O cidadão foi vacinado com C<br>19-Covishield-Oxford/Fiocruz e 1º Dose no dia 19/10/202<br>estabelecimento HOSPITAL DE BASE DO DISTRITO FEDERAl<br>vacinador portador do CNS Com suc | 20vid-<br>1 no<br>L pelo<br>2essol | Hoje |
| Painet Gerat                                             |                       | Data do aprazamento: 11/01/2022 para a D2                                                                                                    |                                    | ×    |
| ministrativo                                             |                       | Vacinar o próximo 🖉                                                                                                    |                                    |      |
| J Vincular Público Alvo                                  |                       | Gair de cannantes D                                                                                                    |                                    | ×    |
| tres                                                     |                       |                                                                                                    |                                    |      |
| Avisos e Alertas                                         |                       |                                                                                                    | Vacinar                            |      |
| Aiuda                                                    |                       |                                                                                                    |                                    |      |

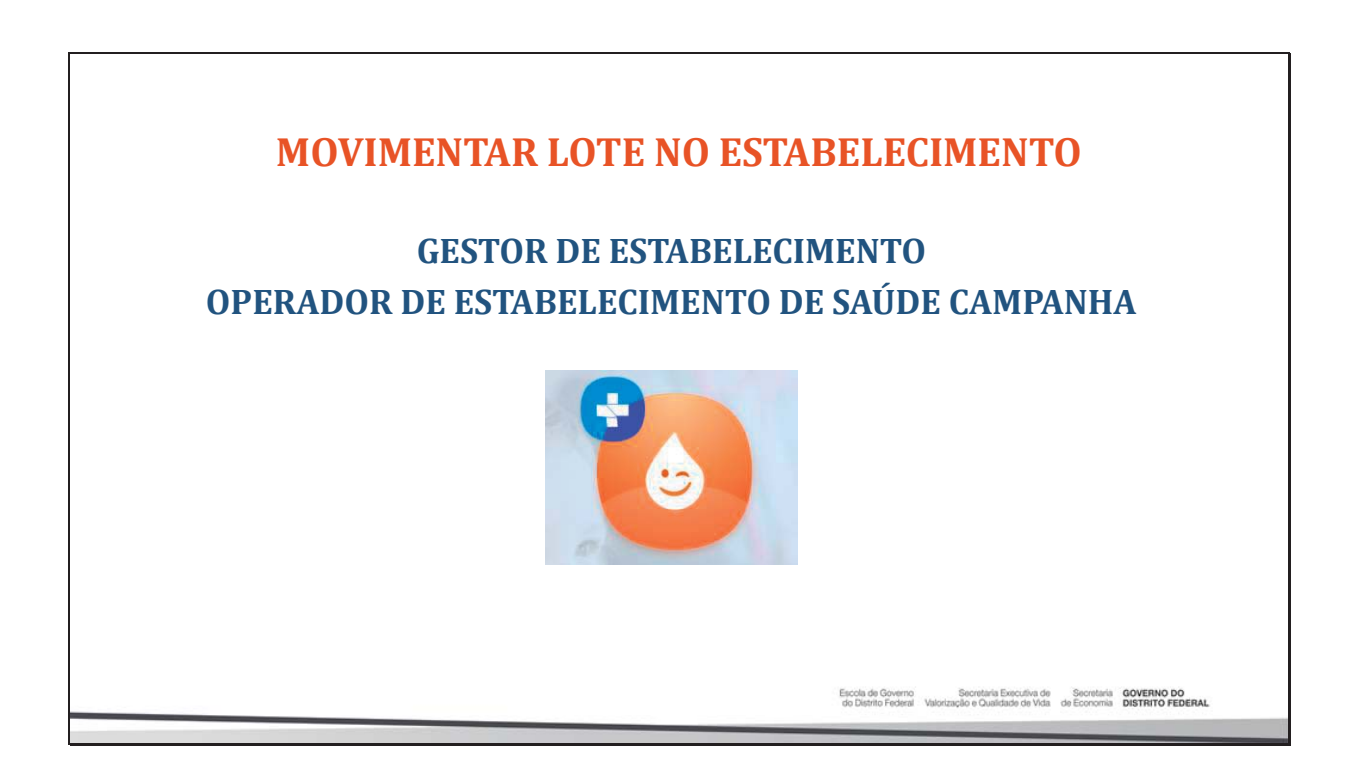

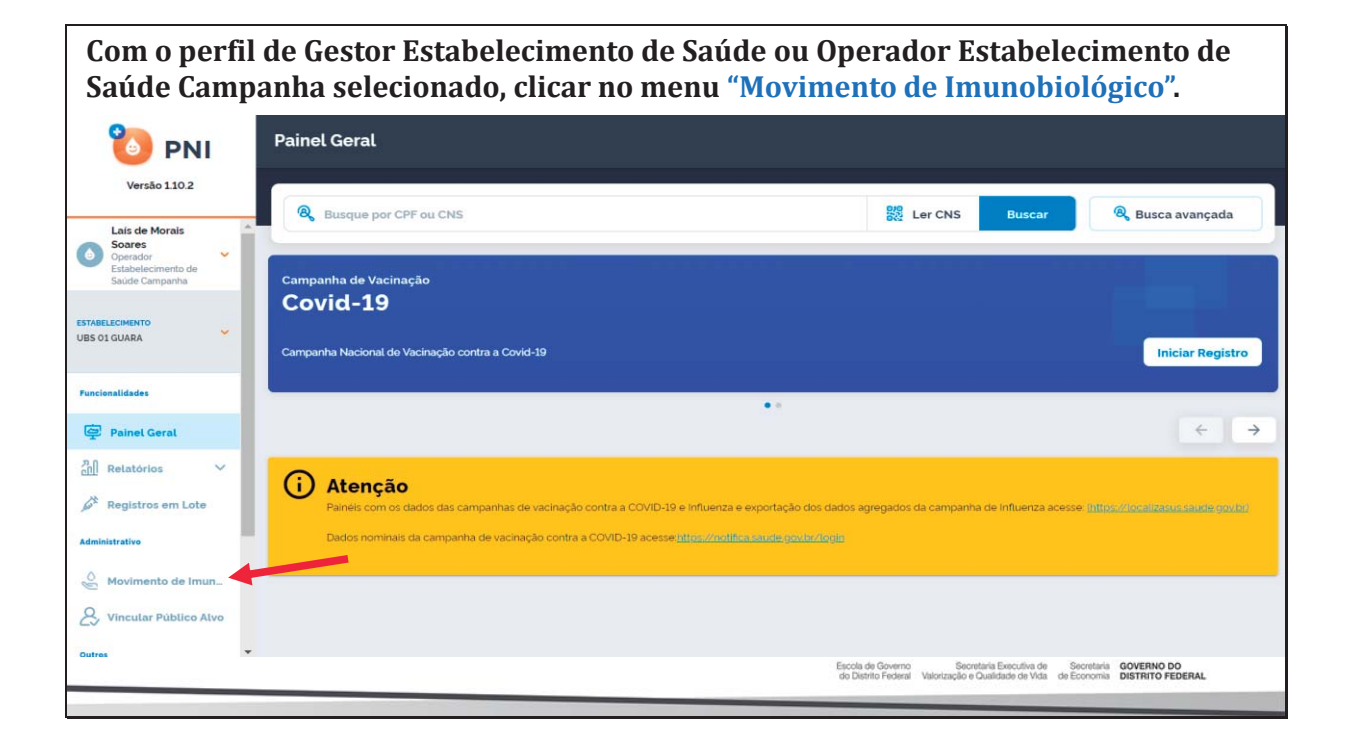

|                                               |                                           | Quar<br>do lot<br>rece                   | ntitativo de do<br>ce em cada not<br>bimento inser | ses<br>a de<br>ida   | Total de do<br>aplicadas do                                                                        | ses<br>lote                                         |            |
|-----------------------------------------------|-------------------------------------------|------------------------------------------|----------------------------------------------------|----------------------|----------------------------------------------------------------------------------------------------|-----------------------------------------------------|------------|
| Faça uma busca.                               | Q                                         |                                          |                                                    |                      |                                                                                                    | + Adic                                              | ionar Lote |
| N' do lote 🔻                                  | ID do l<br>ote                            | Data validade 👻                          | Totais de entradas 🔹                               | Totais de saídas*    | • Totais de aplicadas •                                                                            | Saldo total                                         | Ações      |
| 204H21A                                       | 25242                                     | 31/08/2023                               | 200                                                | 0                    | 1                                                                                                  | 199                                                 | •          |
| 209F21A                                       | 25282                                     | 31/07/2023                               | 500                                                | 0                    | 1                                                                                                  | 499                                                 | ۲          |
| 210013                                        | 35                                        | 10/11/2021                               | 580                                                | 0                    | 490                                                                                                | 90                                                  | ۲          |
| 210049                                        | 203                                       | 28/02/2022                               | 780                                                | 80                   | 736                                                                                                | -36                                                 | ۲          |
| 210059                                        | 402                                       | 28/02/2022                               | 1220                                               | 90                   | 1065                                                                                               | 65                                                  | ۰          |
| *Totais de Saídas: Ex<br>*Saldo Total: Totais | xceto retirada por<br>: de Entradas - Tot | Utilização<br>tais de Saídas - Totais de | Aplicadas                                          | Retirada<br>quantita | a superior ao<br>tivo inserido                                                                     |                                                     |            |
|                                               |                                           |                                          |                                                    |                      | Escola de Governo Secretaria Executiva de<br>do Distrito Federal Valorização e Qualidade de Vida d | Secretaria GOVERNO DO<br>de Economia DISTRITO FEDER | IAL        |

|              |                |                 |                      |                     |                       | + Adici     | onar Lote |
|--------------|----------------|-----------------|----------------------|---------------------|-----------------------|-------------|-----------|
| N° do lote → | ID do l<br>ote | Data validade 🔻 | Totais de entradas 🔹 | Totais de saídas* 🔹 | Totais de aplicadas 🔻 | Saldo total | Ações     |
| 204H21A      | 25242          | 31/08/2023      | 200                  | 0                   | 1                     | 199         | 0         |
| 209F21A      | 25282          | 31/07/2023      | 500                  | 0                   | 1                     | 499         | ۲         |
| 210013       | 35             | 10/11/2021      | 580                  | 0                   | 490                   | 90          | ۲         |
| 210049       | 203            | 28/02/2022      | 780                  | 80                  | 736                   | -36         | ()        |
| 210059       | 402            | 28/02/2022      | 1.220                | 90                  | 1.065                 | 65          | •         |

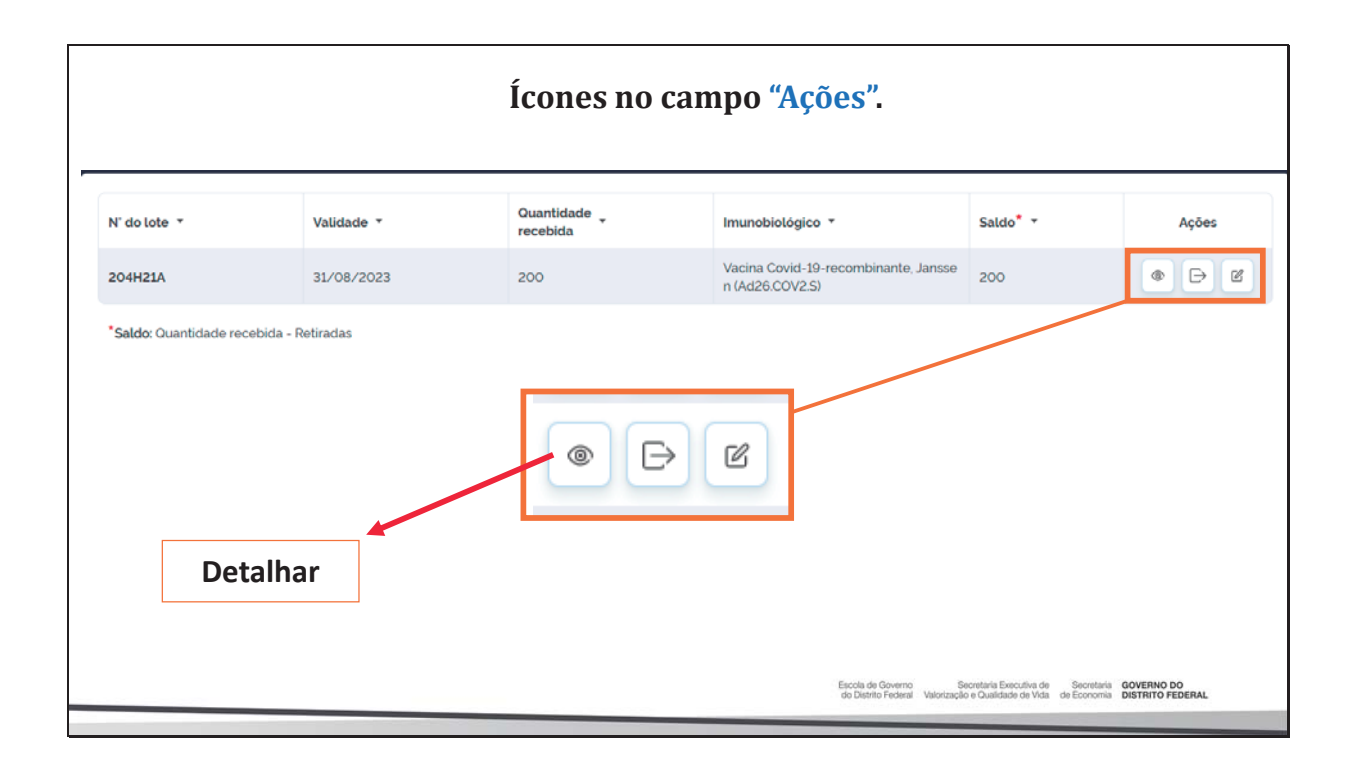

|              |            | Ícones no can            | npo "Ações".                                            |          |       |
|--------------|------------|--------------------------|---------------------------------------------------------|----------|-------|
| N' do lote 🔻 | Validade - | Quantidade _<br>recebida | Imunobiológico *                                        | Saldo* - | Ações |
| 204H21A      | 31/08/2023 | 200                      | Vacina Covid-19-recombinante, Jansse<br>n (Ad26.COV2.S) | 200      |       |
|              |            | Retirar do l             | lote                                                    |          |       |

|              |            | Ícones no                | campo "Ações".                                         |                                                                       |                                      |
|--------------|------------|--------------------------|--------------------------------------------------------|-----------------------------------------------------------------------|--------------------------------------|
| N' do lote 🔻 | Validade 👻 | Quantidade _<br>recebida | Imunobiológico 🔻                                       | Saldo* -                                                              | Ações                                |
| 204H21A      | 31/08/2023 | 200                      | Vacina Covid-19-recombinante, Janss<br>n (Ad26.COV2.S) | <sup>e</sup> 200                                                      |                                      |
|              |            |                          |                                                        | Editar                                                                |                                      |
|              |            |                          | Escola de Governo<br>do Distrito Federal Valoriz       | Secretaria Executiva de Secreta<br>ação e Qualidade de Vida de Econom | ia GOVERNO DO<br>la DISTRITO FEDERAL |

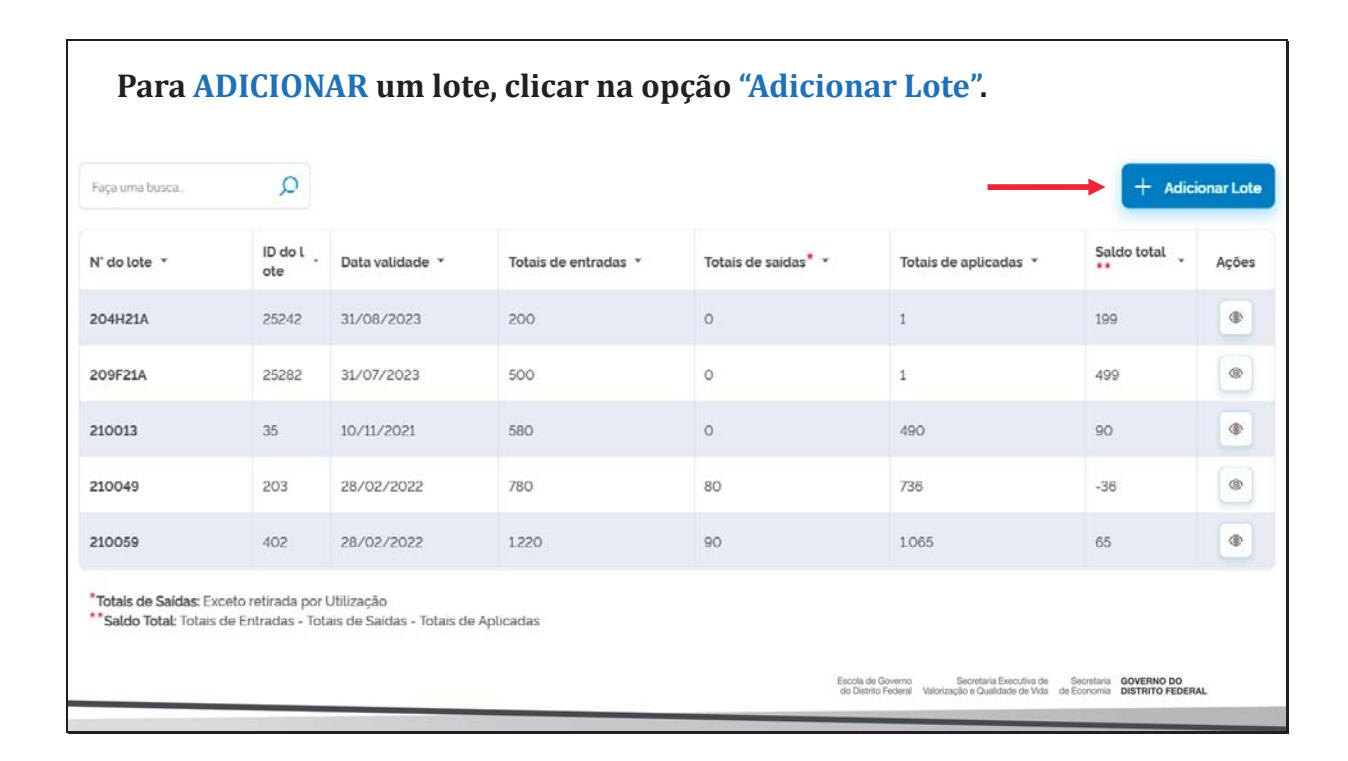

| es                                                                      |                                                   |                                         |           | ← Adicionar lote                                                                    |         |                      |         |          |
|-------------------------------------------------------------------------|---------------------------------------------------|-----------------------------------------|-----------|-------------------------------------------------------------------------------------|---------|----------------------|---------|----------|
| Faça uma busca                                                          | Q                                                 |                                         |           | Dados de Recebimento do Lote<br>Informe abaixo as informações do lote que deseja in | ncluir. |                      |         |          |
| N' do lote 🔹                                                            | ID do t<br>ote                                    | Data validade 🔹                         | Totais de | Selecione um lote                                                                   | -       | Selecione um lote    |         |          |
| 204H21A                                                                 | 25242                                             | 31/08/2023                              | 200       | N' Documento de recebimento'                                                        |         | Data do recebimento" |         |          |
| 209F21A                                                                 | 25282                                             | 31/07/2023                              | 500       | Informe o número                                                                    |         | Digite               |         | Hoje     |
| 210013                                                                  | 35                                                | 10/11/2021                              | 580       | Unidade de medida*                                                                  |         | Quantidade recebida' |         |          |
| 210049                                                                  | 203                                               | 28/02/2022                              | 780       | Selecione                                                                           | ~       | Informe a quantidade |         |          |
| 210059                                                                  | 402                                               | 28/02/2022                              | 1.220     | Observação                                                                          |         |                      |         |          |
| Totais de Saidas: Ex<br>Saldo Total: Totais<br>uantidade por Pág<br>5 V | ceto retirada por I<br>de Entradas - Tot.<br>gina | Utilização<br>ais de Saidas - Totais de | Aplicadas | OC Ações                                                                            |         | Cancelar             | Adicior | nar lote |

Г

| número do l                                                    | ote", digite                                      | o núr                                 | nero do                                | lote re     | cebido no Estabelecimento.                                                                                                    | '1 11 | le u    |
|----------------------------------------------------------------|---------------------------------------------------|---------------------------------------|----------------------------------------|-------------|----------------------------------------------------------------------------------------------------|-------|---------|
| 🐌 PNI                                                          | Lotes                                             |                                       |                                        |             | ← Selecionar lote                                                                                                    |       |         |
| Versão 1.12.2                                                  | Paça uma busca                                    | ٩                                     |                                        |             | Informe o número do lote.                                                                                                    |       | Q       |
| Lais de Morais<br>Soares<br>Gestor Estabelecimento<br>de Saúde | N' do lote -                                      | ID do l _<br>ote                      | Data validade 👻                        | Totais de   | Selecione o lote 202010021                                                                                                    |       |         |
|                                                                | 1855836                                           | 24710                                 | 07/05/2022                             | 1150        | Imunobiológica: Covid: 19-Cononswa:-Sinovac/Butantan<br>Fabricante: INSTITUTO BUTANTAN<br>CNPJ Fabricante: 61.821.344/0001-66                  | ۲     | 0       |
|                                                                | 1875726                                           | 25966                                 | 31/08/2023                             | 2.600       | 202010025<br>Imunobiológico: Covid-19-Coronavac-Sinovac/Butantan                                                                               |       | ~       |
| Painel Geral                                                   | 200278                                            | 30                                    | 31/12/2021                             | 450         | Fabricante: INSTITUTO BUTANTAN<br>CNPJ Fabricante: 61821344/0001-56                                                                            |       | 0       |
| Painel de Vacinados                                            | 202010021                                         |                                       |                                        | 1606        | 202010027<br>Imunobiológico: Covid-19-Coronavac-Sinovac/Butantan<br>Fabricante: INSTITUTO BUTANTAN                                             | ۲     | 0       |
| nistrativo                                                     | "Totais de Saidas: Exc<br>""Saldo Total: Totais d | eto retirada por<br>le Entradas - Tol | Utilização<br>ais de Saídas - Totais d | e Aplicadas | CNPJ Fabricante: 61821344/0001-56                                                                                                    |       |         |
| Estabelecimentos                                               | Quantidade por Pági                               | na                                    |                                        |             | 20201028<br>Imunobiológico: Covid-19-Coronavac-Sinovac/Butantan<br>Fabricante: INSTITUTO BUTANTAN                                              | ۲     | 0       |
| Vincular Público Alvo                                          |                                                   |                                       |                                        |             | OC Ações Cancelar                                                                                                    | ٩     | oncluir |
| *                                                              |                                                   |                                       | _                                      |             | Escola de Governo Secretaria Executiva de Secretaria GOVERNO DO<br>do Diento Federal Valorização e Qualidade de Vida de Economia DISTRITO FEDI | ERAL  |         |

Após pesquisar pelo número do lote recebido no Estabelecimento, selecionálo e clicar em Concluir. ← 🙆 PNI Selecionar lote Versão 1.12.2 FG3525 Q Laís de Morais Soares Selecione o lote ID do L - Data validade N' do lote FG3525 Imunobiológico: Vacina Covid-19-RNAm, Pfizer (Comirnaty) Fabricante: PFIZER MANUFACTURING BELGIUM NV - BELGICA CNPJ Fabricante: 0 1855836 1875740 200278 \*Totais de Saídas: Exceto retirada por Utilização \*\*Saldo Totai: Totais de Entradas - Totais de Saíd C Ações Cancelar Conclui Escola de Governo Secretaria Executiva de Secretaria GOVERNO DO do Distrito Federal Valorização e Qualidade de Vida de Economia DISTRITO FEDERAL

| 🀌 PNI                              | Lotes                |                   |                             |           | ← Adicionar lote                                               |                                 |                                 |
|------------------------------------|----------------------|-------------------|-----------------------------|-----------|----------------------------------------------------------------|---------------------------------|---------------------------------|
| Versão 1.12.2                      | Faça uma busca       | Q                 |                             |           | Dados de Recebimento do<br>Informe abaixo as informações do la | Lote<br>ote que deseja incluir. |                                 |
| Lais de Morais<br>Soares           |                      |                   |                             |           | Lote'                                                          |                                 | Vencimento do lote <sup>•</sup> |
| destor Estabelecimento<br>de Saúde | N' do lote 👻         | ID do l<br>ote    | Data validade 👻             | Totais de | FG3525                                                         | ~                               | 31/07/2022                      |
|                                    | 1855836              | 24710             | 07/05/2022                  | 1.150     | N' Documento de recebimento                                    |                                 | Data do recebimento"            |
| GUARA                              | 1875726              | 25966             | 31/08/2023                  | 2.600     | 123456                                                         |                                 | 26/07/2022                      |
| nalidades                          | 1875740              | 25694             | 30/09/2023                  | 2.200     | Unidade de medida*                                             |                                 | Quantidade recebida'            |
| Painel Geral                       | 200278               | 30                | 31/12/2021                  | 450       | Dose                                                           | ×                               | 100                             |
| Painel de Vacinados                | 202010021            | 22                | 02/10/2023                  | 1.606     | Observação                                                     |                                 |                                 |
| strativo                           | *Totais de Saídas: E | xceto retirada po | r Utilização                | Anlingdag |                                                                |                                 |                                 |
| stabelecimentos                    | Quantidade por Pá    | oina              | stais de Saidas - Totais de | Apucadas  |                                                                |                                 |                                 |
| Movimento de Imun                  | 5 ~                  | 9                 |                             |           |                                                                |                                 |                                 |
|                                    |                      |                   |                             |           |                                                                |                                 |                                 |

Inserir observação se necessário, conferir se o Imunobiológico apresentado corresponde ao lote a ser cadastrado e clicar em "Adicionar lote".

| 🐌 PNI                              | Lotes                 |                   |                                         |              | ← Adicionar lote                                  | 51/0                                          | NEVEL                                          |                |
|------------------------------------|-----------------------|-------------------|-----------------------------------------|--------------|---------------------------------------------------|-----------------------------------------------|------------------------------------------------|----------------|
| Versão 112.2                       | Faça uma busca        | Q                 |                                         |              | N° Documento de recebimento                       | Data do                                       | recebimento'                                   |                |
| Lais de Morais                     |                       |                   |                                         |              | 123456                                            | 26/0                                          | 7/2022                                         | Ноје           |
| Gestor Estabelecimento<br>de Saúde | N' do lote 👻          | ID do l<br>ote    | Data validade 👻                         | Totais de    | Unidade de medida"                                | Quantic                                       | lade recebida*                                 |                |
| ABELECIMENTO                       | 1855836               | 24710             | 07/05/2022                              | 1150         | Dose ×                                            | 100                                           |                                                |                |
| IS 01 GUARA                        | 1875726               | 25966             | 31/08/2023                              | 2.600        | Observação                                        |                                               |                                                |                |
| rcionalidades                      | 1875740               | 25694             | 30/09/2023                              | 2.200        |                                                   |                                               |                                                |                |
| Painel Geral                       | 200278                | 30                | 31/12/2021                              | 450          |                                                   |                                               |                                                |                |
| y Painel de Vacinados              | 202010021             | 22                | 02/10/2023                              | 1606         |                                                   |                                               |                                                |                |
| ninistrativo                       | "Totais de Saídas: Ex | ceto retirada por | Utilização<br>tais de Saídas - Totais c | le Aplicadas | Dados do Imunobiológico                           |                                               |                                                |                |
| Estabelecimentos                   | Quantidade por Pág    | gina              |                                         | ie Apocadas  | Vacina Covid-19-RNAm, Pfizer (Comirna             | -                                             |                                                |                |
| Movimento de Imun                  | 5 🗸                   |                   |                                         |              |                                                   |                                               |                                                | <b>↓</b>       |
| Cylincular Público Alvo            |                       |                   |                                         |              | OC Ações                                          |                                               | Cancelar                                       | Adicionar lote |
| *                                  |                       |                   |                                         |              | Escola de Governo<br>do Distrito Federal Vialorio | Secretaria Executiv<br>ração e Qualidade de 1 | a de Secretaria GOVE<br>Vida de Economia DISTR | RNO DO         |

| 🍋 PNI                                                   | Lotes                                               |                                      |                                           |                      |                      |                       |             |          |
|---------------------------------------------------------|-----------------------------------------------------|--------------------------------------|-------------------------------------------|----------------------|----------------------|-----------------------|-------------|----------|
| Versão 1.12.2                                           | Faça uma busca                                      | Q                                    |                                           |                      |                      |                       | + Adic      | ionar Lo |
| iís de Morais<br>pares<br>stor Estabelecimento<br>Saúde | N° do lote 👻                                        | ID do l<br>ote                       | Data validade 👻                           | Totais de entradas 👻 | Totais de saídas * 👻 | Totais de aplicadas 👻 | Saldo total | Açõe     |
| 4ENTO                                                   | 1855836                                             | 24710                                | 07/05/2022                                | 1.150                | 0                    | 1.032                 | 118         | ۲        |
| JARA                                                    | 1875726                                             | 25966                                | 31/08/2023                                | 2.600                | 0                    | 2.268                 | 332         | ۲        |
| Idades                                                  | 1875740                                             | 25694                                | 30/09/2023                                | 2.200                | 0                    | 913                   | 1.287       | ۲        |
| nel Geral                                               | 200278                                              | 30                                   | 31/12/2021                                | 450                  | 0                    | 417                   | 33          | ۲        |
| inel de Vacinados                                       | 202010021                                           | 22                                   | 02/10/2023                                | 1.606                | 51                   | 1.360                 | 195         | ۲        |
| Ivo                                                     | *Totais de Saídas: Exce<br>**Saldo Total: Totais de | eto retirada por<br>e Entradas - Tot | Utilização<br>ais de Saídas - Totais de A | Aplicadas            |                      |                       |             |          |
| tabelecimentos                                          | Quantidade por Págir                                | ia                                   |                                           |                      |                      |                       |             | Pági     |
| Movimento de Imun                                       | 5 ~                                                 |                                      |                                           |                      |                      |                       | 1 2         |          |

| Faça uma busca | Q              |                 |                      |                     |                       | + Adio      | ionar Lote |
|----------------|----------------|-----------------|----------------------|---------------------|-----------------------|-------------|------------|
| N° do lote ▼   | ID do l<br>ote | Data validade 🔹 | Totais de entradas 🔻 | Totais de saídas* 👻 | Totais de aplicadas 👻 | Saldo total | Ações      |
| 855836         | 24710          | 07/05/2022      | 1150                 | 0                   | 1032                  | 118         | 0          |
| 875726         | 25966          | 31/08/2023      | 2.600                | 0                   | 2.268                 | 332         | •          |
| 1875740        | 25694          | 30/09/2023      | 2.200                | 0                   | 913                   | 1.287       | 0          |
| 200278         | 30             | 31/12/2021      | 450                  | 0                   | 417                   | 33          | ۲          |
| 202010021      | 22             | 02/10/2023      | 1.606                | 51                  | 1.360                 | 195         |            |

|                                                                | ← Lote 202010            | 021              |              |                                         |          |       |
|----------------------------------------------------------------|--------------------------|------------------|--------------|-----------------------------------------|----------|-------|
| Versao 112.2                                                   | N' do lote 🔻             | Validade -       | Quantidade _ | Imunobiológico *                        | Saldo* * | Ações |
| Lais de Morais<br>Soares<br>Gestor Estabelecimento<br>de Saúde | 202010021 🖧              | 02/10/2023       | 34           | Covid-19-Coronavac-Sinovac/Butanta<br>n | -34      | • •   |
|                                                                | 202010021 🍂              | 02/10/2023       | 35           | Covid-19-Coronavac-Sinovac/Butanta<br>n | -35      | • •   |
| OI GUARA                                                       | 202010021                | 02/10/2023       | 200          | Covid-19-Coronavac-Sinovac/Butanta<br>n | 200      | • 🕞 ೮ |
| Ionalidades                                                    | 202010021                | 02/10/2023       | 34           | Covid-19-Coronavac-Sinovac/Butanta<br>n | 34       |       |
| Painel Geral                                                   | 202010021 🍂              | 02/10/2023       | 200          | Covid-19-Coronavac-Sinovac/Butanta<br>n | 0        | 6     |
| Painel de Vacinados                                            | *Saldo: Quantidade recel | bida - Retiradas |              |                                         |          |       |
| nistrativo                                                     | Quantidade por Página    |                  |              |                                         |          | Pág   |
| Estabelecimentos                                               | 5 🗸                      |                  |              |                                         |          | 1 2   |
| Movimento de Imun                                              |                          |                  |              |                                         |          |       |
| Vincular Público Alvo                                          |                          |                  |              |                                         |          |       |

Irá abrir a tela Saída do Lote, as informações de Dados de Recebimento Lote e Dados do Imunobiológico são os que foram inseridos no cadastro do lote.

| 🐌 PNI                           | ← Lote 2020100           | 021             |         | ← Saida do lote                          |                                                                                                    |
|---------------------------------|--------------------------|-----------------|---------|------------------------------------------|----------------------------------------------------------------------------------------------------|
| Versão 1.12.2                   |                          | _               |         | Dados de Recebimento Lote                | Í                                                                                                    |
| Laís de Morais                  | N' do lote 👻             | Validade *      | Quantid | Lote                                     | Vencimento do lote                                                                                            |
| Gestor Estabelecimento          | 202010021 🍂              | 02/10/2023      | 34      | 202010021                                | 02/10/2023                                                                                                    |
|                                 | 202010021 🍂              | 02/10/2023      | 35      | N' Documento de recebimento              | Data do recebimento                                                                                           |
| ESTABLLECIMENTO<br>UBS 01 GUARA | 202010021                | 02/10/2023      | 200     | 9048006                                  | 20/01/2021                                                                                                    |
|                                 | 202010021                | 02/10/2020      | 200     | Unidade de medida                        | Quantidade recebida                                                                                           |
| Funcionalidades                 | 202010021                | 02/10/2023      | 34      | Dose                                     | 34                                                                                                    |
| Painel Geral                    | 202010021 🍂              | 02/10/2023      | 200     | Saldo<br>34                              |                                                                                                    |
| Sy Painel de Vacinados          | *Saldo: Quantidade receb | ida - Retiradas |         | Observações                              |                                                                                                    |
| Administrativo                  | Quantidade por Página    |                 |         |                                          |                                                                                                    |
| Estabelecimentos                | 5 🗸                      |                 |         | Dados do Imunobiológico                  |                                                                                                    |
| 👌 Movimento de Imun             |                          |                 |         | Imunobiolóaico                           |                                                                                                    |
| & Vincular Público Alvo         |                          |                 |         | OC Ações                                 | Cancelar Retirar do lote                                                                                      |
| Autor                           |                          |                 |         | Escola de Governo<br>do Distrito Federal | Secretaria Executiva de Secretaria GOVERNO DO<br>Valorização e Qualidade de Vida de Economia DISTRITO FEDERAL |
|                                 |                          |                 |         |                                          |                                                                                                    |

| Inserir os Da                      | dos da Saí               | da e clicar     | em "R                | etirar do lote".                                                |                                                                                              |
|------------------------------------|--------------------------|-----------------|----------------------|-----------------------------------------------------------------|----------------------------------------------------------------------------------------------|
|                                    | - Lote 2020100           | 021             | <u>í</u>             | ← Saida do lote                                                 |                                                                                              |
| Versão 112.2                       | N' do lote -             | Validade -      | Quantid.<br>recebida | Imunobiológico<br>Covid-19-Coronavac-Sinovac/Butantan           |                                                                                              |
| Cestor Estabelecimento<br>de Saúde | 202010021 🖉              | 02/10/2023      | 34                   | Dados da Saída                                                  |                                                                                              |
| ESTABLECIMENTO                     | 202010021 🍂              | 02/10/2023      | 35                   | Informe abaixo os dados da saída do lote.<br>Unidade de medida: | Ousatidada da esidat                                                                         |
| UBS 01 GUARA                       | 202010021                | 02/10/2023      | 200                  | Dose ×                                                          | 0,00                                                                                         |
| Funcionalidades                    | 202010021                | 02/10/2023      | 34                   | Data da saída'                                                  | Motivo da saida'                                                                             |
| Painel Geral                       | 202010021 🍂              | 02/10/2023      | 200                  | 26/07/2022 🛍 Heje                                               | Selecione 🗸                                                                                  |
| Rainel de Vacinados                | *Saldo: Quantidade receb | ida - Retiradas |                      | Observação                                                      | Utilização (N' de doses por frasco aberto)                                                   |
| Administrativo                     | Quantidade por Página    |                 |                      |                                                                 | Quebra do frasco                                                                             |
| Estabelecimentos                   | 5 🗸                      |                 |                      |                                                                 | Falta de energia                                                                             |
| 🖉 Movimento de Imun                |                          |                 |                      |                                                                 | Falha de equipamento                                                                         |
| & Vincular Público Alvo            |                          |                 |                      | OC Ações                                                        | Cancelar Retirar do lote                                                                     |
| Coltrar Coltrar                    |                          |                 |                      | Escola de Governo Sec<br>do Distrito Federal Valorização (      | oretaria Executiva de Secretaria GOVERNO DO<br>Cualdade de Vida de Economía DISTRITO FEDERAL |

| Irá retornar                             | para a tela                | Lote e o íc    | one 🙈 info               | rma que houve s                                                    | saída do                                             | lote.                                 |
|------------------------------------------|----------------------------|----------------|--------------------------|--------------------------------------------------------------------|------------------------------------------------------|---------------------------------------|
| 🐌 PNI                                    | ← Lote 2020100             | 21             |                          |                                                                    |                                                      |                                       |
| Versao 1.12.2                            | N' do lote 🝷               | Validade *     | Quantidade _<br>recebida | Imunobiológico *                                                   | Saldo* *                                             | Ações                                 |
| Soares<br>Operador<br>Estabelecimento de | 202010021 🍂                | 02/10/2023     | 34                       | Covid-19-Coronavac-Sinovac/Butant<br>n                             | a -34                                                | • 6                                   |
| Saude Campanha                           | 202010021 🍂                | 02/10/2023     | 35                       | Covid-19-Coronavac-Sinovac/Butant<br>n                             | a -35                                                | • 2                                   |
| UBS 01 GUARA                             | 202010021                  | 02/10/2023     | 200                      | Covid-19-Coronavac-Sinovac/Butant<br>n                             | a 200                                                |                                       |
| Funcionalidades                          | 202010021                  | 02/10/2023     | 34                       | Covid-19-Coronavac-Sinovac/Butant<br>n                             | a 34                                                 |                                       |
| 💇 Painel Geral                           | 202010021 🍂                | 02/10/2023     | 200                      | Covid-19-Coronavac-Sinovac/Butant<br>n                             | a o                                                  | • 6                                   |
| 궤 Relatórios 🗸                           | *Saldo: Quantidade recebie | ša - Retiradas |                          |                                                                    |                                                      |                                       |
| Registros em Lote                        | Quantidade por Página      |                |                          |                                                                    |                                                      | Páginas<br>1 2 3                      |
| 👌 Movimento de Imun                      |                            |                |                          |                                                                    |                                                      |                                       |
| & Vincular Público Alvo                  |                            |                |                          |                                                                    |                                                      |                                       |
| n                                        |                            |                |                          | Escola de Governo Secretar<br>do Distrito Federal Valorização e Qu | la Executiva de Secreta<br>alidade de Vida de Econom | ria GOVERNO DO<br>Na DISTRITO FEDERAL |

| Faça uma busca | Q              |                 |                      |                     |                       | + Adio      | ionar Lote |
|----------------|----------------|-----------------|----------------------|---------------------|-----------------------|-------------|------------|
| N° do lote ▼   | ID do l<br>ote | Data validade 🔻 | Totais de entradas 👗 | Totais de saídas* 🔹 | Totais de aplicadas 👻 | Saldo total | Ações      |
| 1855836        | 24710          | 07/05/2022      | 1.150                | 0                   | 1.032                 | 118         | 0          |
| 1875726        | 25966          | 31/08/2023      | 2.600                | 0                   | 2.268                 | 332         | •          |
| 1875740        | 25694          | 30/09/2023      | 2.200                | 0                   | 913                   | 1.287       | •          |
| 200278         | 30             | 31/12/2021      | 450                  | 0                   | 417                   | 33          | ۲          |
| 202010021      | 22             | 02/10/2023      | 1.606                | 51                  | 1.360                 | 195         | •          |

Será apresentada a tela Lote, com o detalhamento de todas as entradas do lote selecionado, clicar no botão (\*) "Detalhar"

| 🐌 PNI                                        | ÷ | - Lote 2020100            | 021            |                          |                                                                     |                                                            |                                |
|----------------------------------------------|---|---------------------------|----------------|--------------------------|---------------------------------------------------------------------|------------------------------------------------------------|--------------------------------|
| Versão 1.12.2                                |   |                           |                |                          |                                                                     |                                                            |                                |
| Lais de Morais                               |   | N' do lote *              | Validade *     | Quantidade _<br>recebida | Imunobiológico *                                                    | Saldo* *                                                   | Ações                          |
| Soares<br>Gestor Estabelecimento<br>de Saúde |   | 202010021 🍂               | 02/10/2023     | 34                       | Covid-19-Coronavac-Sinovac/Butant<br>n                              | -34                                                        | • 6                            |
| ESTABLIECIMENTO                              |   | 202010021 🍂               | 02/10/2023     | 35                       | Covid-19-Coronavac-Sinovac/Butant                                   | -35                                                        | • 6                            |
| UBS 01 GUARA                                 |   | 202010021                 | 02/10/2023     | 200                      | Covid-19-Coronavac-Sinovac/Butanta<br>n                             | 200                                                        |                                |
| Funcionalidades                              |   | 202010021                 | 02/10/2023     | 34                       | Covid-19-Coronavac-Sinovac/Butant                                   | 34                                                         |                                |
| Painel Geral                                 |   | 202010021 🍂               | 02/10/2023     | 200                      | Covid-19-Coronavac-Sinovac/Butant                                   | 0                                                          | • • •                          |
| S Painel de Vacinados                        |   | *Saldo: Quantidade recebi | da - Retiradas |                          |                                                                     |                                                            |                                |
| Administrativo                               |   | Quantidade por Página     |                |                          |                                                                     |                                                            | Páginas                        |
| Estabelecimentos                             |   | 5 🗸                       |                |                          |                                                                     |                                                            | 1 2 3                          |
| 🖉 Movimento de Imun                          |   |                           |                |                          |                                                                     |                                                            |                                |
| & Vincular Público Alvo                      |   |                           |                |                          |                                                                     |                                                            |                                |
| A                                            | Ŧ |                           |                |                          | Escola de Governo Secretar<br>do Distrito Federal Valorização e Qui | a Executiva de Secretaria G<br>Idade de Vida de Economia D | IOVERNO DO<br>JISTRITO FEDERAL |
|                                              |   |                           |                |                          |                                                                     |                                                            |                                |

| Na tela Detali<br>Retiradas de<br>retirada, pode | he do Lote,<br>lote realizad<br>erá clicar no | será aprese<br>das, caso o<br>botão 💼 "l | entada t<br>operado<br>Remove | odas as infor<br>or conclua qu<br>r".          | maçõe<br>le não                      | es do L<br>deveri                               | ote, inc<br>a ter oo                     | lusive as<br>corrido a |
|--------------------------------------------------|-----------------------------------------------|------------------------------------------|-------------------------------|------------------------------------------------|--------------------------------------|-------------------------------------------------|------------------------------------------|------------------------|
| 🐌 PNI                                            | ← Lote 2020100                                | )21                                      |                               | ← Detalhe do Lote                              |                                      |                                                 |                                          |                        |
| Versão 1.12.2                                    |                                               |                                          |                               | 9081433                                        |                                      | 26/01/2                                         | 2021                                     |                        |
|                                                  | N' do lote 👻                                  | Validade *                               | Quantida                      | Unidade de medida                              |                                      | Quantidad                                       | de recebida                              |                        |
| Soares<br>Gestor Estabelecimento                 | 202010021 🔊                                   | 02/10/2023                               | 34                            | Saldo                                          |                                      | 200                                             |                                          |                        |
|                                                  | 202010021 🍂                                   | 02/10/2023                               | 35                            | O                                              |                                      |                                                 |                                          |                        |
| UBS 01 GUARA                                     | 202010021                                     | 02/10/2023                               | 200                           | Observações                                    |                                      |                                                 |                                          |                        |
| Funcionalidades                                  | 202010021                                     | 02/10/2023                               | 34                            | Dados do Imunobiológico                        |                                      |                                                 |                                          |                        |
| Painel Geral                                     | 202010021 🍂                                   | 02/10/2023                               | 200                           | Imunobiológico                                 |                                      |                                                 |                                          |                        |
| <b>2</b> Painel de Vacinados                     | *Saldo: Quantidade receb                      | ida - Retiradas                          |                               | Covid-19-Coronavac-Sinovac/                    | Butantan                             |                                                 |                                          |                        |
| Administrativo                                   | Ouantidade por Página                         |                                          |                               | Retiradas de lote realizada                    | •                                    | •                                               |                                          |                        |
| Estabelecimentos                                 | 5 ~                                           |                                          |                               |                                                |                                      |                                                 |                                          |                        |
| 🔮 Movimento de Imun                              |                                               |                                          |                               | Motivo saída 👻                                 | Data saída 👻                         | Unidade 👻                                       | Quantidad<br>e                           | Ações                  |
| 💍 Vincular Público Alvo                          |                                               |                                          |                               | Utilização (N° de doses por fras<br>co aberto) | 26/01/2021                           | Dose                                            | 200                                      | •                      |
|                                                  |                                               |                                          |                               | Escola de<br>do Distri                         | i Göverno S<br>to Federal Valorizaçã | ecretaria Executiva de<br>o e Qualidade de Vida | Secretaria GOVERI<br>de Economia DISTRIT | NO DO<br>O FEDERAL     |

| Após clicar n<br>todas as entra          | o botão Re<br>das do lote | mover e re<br>selecionad | tornar para<br>o, será apres | a tela Lote com<br>entado o lote con                              | o detal<br>n o saldo                                 | lhamento de<br>o atualizado.           |
|------------------------------------------|---------------------------|--------------------------|------------------------------|-------------------------------------------------------------------|------------------------------------------------------|----------------------------------------|
| Versão 112.2                             | ← Lote 2020100            | 21                       |                              |                                                                   |                                                      |                                        |
| Lais de Morais                           | N' do lote 👻              | Validade *               | Quantidade _<br>recebida     | Imunobiológico *                                                  | Saldo" *                                             | Ações                                  |
| Soares<br>Operador<br>Estabelecimento de | 202010021 🍂               | 02/10/2023               | 34                           | Covid-19-Coronavac-Sinovac/Butant<br>n                            | .a -34                                               | • 8                                    |
| ESTABLI COMENTO                          | 202010021 🍂               | 02/10/2023               | 35                           | Covid-19-Coronavac-Sinovac/Butant<br>n                            | a -35                                                |                                        |
| UBS 01 GUARA                             | 202010021                 | 02/10/2023               | 200                          | Covid-19-Coronavac-Sinovac/Butant<br>n                            | a 200                                                |                                        |
| Funcionalidades                          | 202010021                 | 02/10/2023               | 34                           | Covid-19-Coronavac-Sinovac/Butant<br>n                            | a 34                                                 |                                        |
| 👳 Painel Geral                           | 202010021 🍂               | 02/10/2023               | 200                          | Covid-19-Coronavac-Sinovac/Butant<br>n                            | a o                                                  | • 8                                    |
| CII Relatórios 🗸                         | *Saldo: Quantidade recebi | da - Retiradas           |                              |                                                                   |                                                      |                                        |
| Registros em Lote                        | Quantidade por Página     |                          |                              |                                                                   |                                                      | Páginas<br>1 2 3                       |
| 🖉 Movimento de Imun                      |                           |                          |                              |                                                                   |                                                      |                                        |
| & Vincular Público Alvo                  |                           |                          |                              |                                                                   |                                                      |                                        |
| Pudese ¥                                 |                           |                          |                              | Escola de Governo Secreta<br>do Distrito Federal Valorização e Qu | ia Executiva de Secreta<br>alidade de Vida de Econor | ria GOVERNO DO<br>nia DISTRITO FEDERAL |

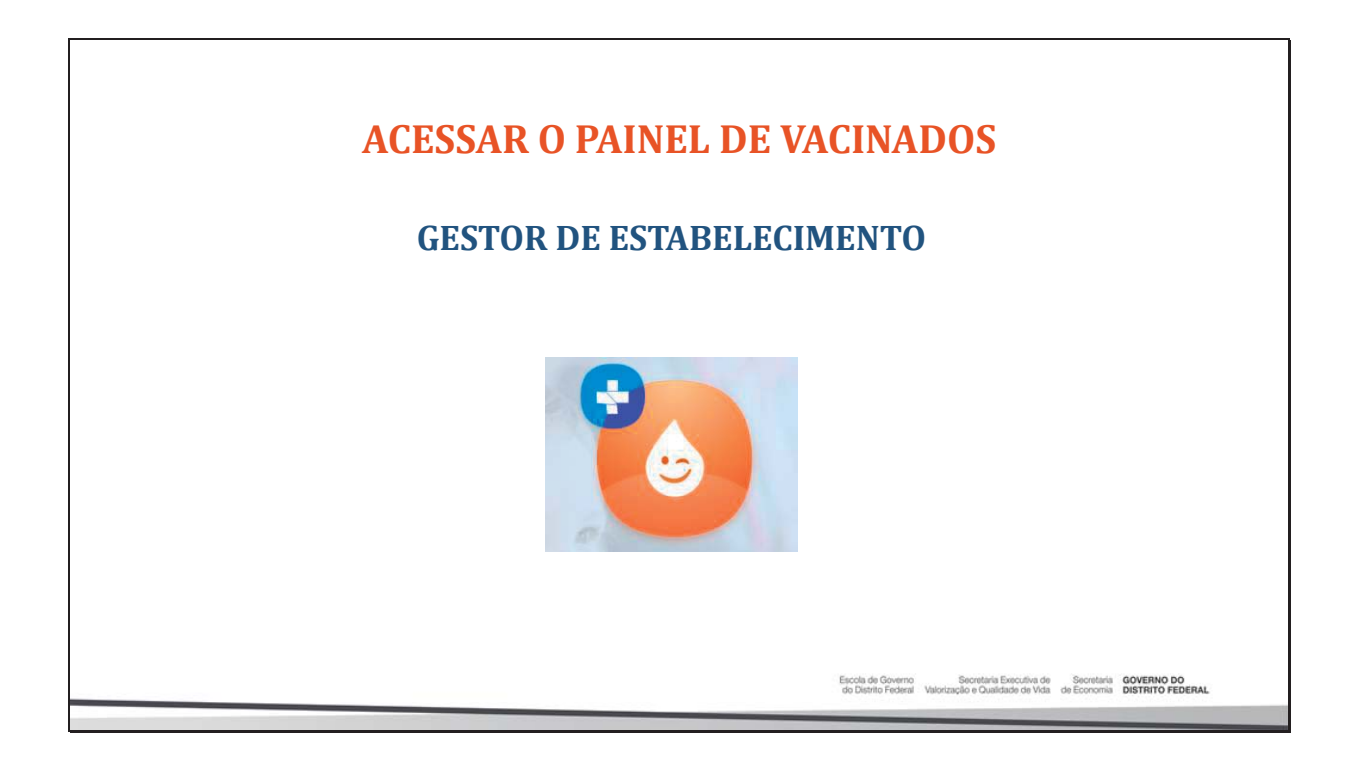

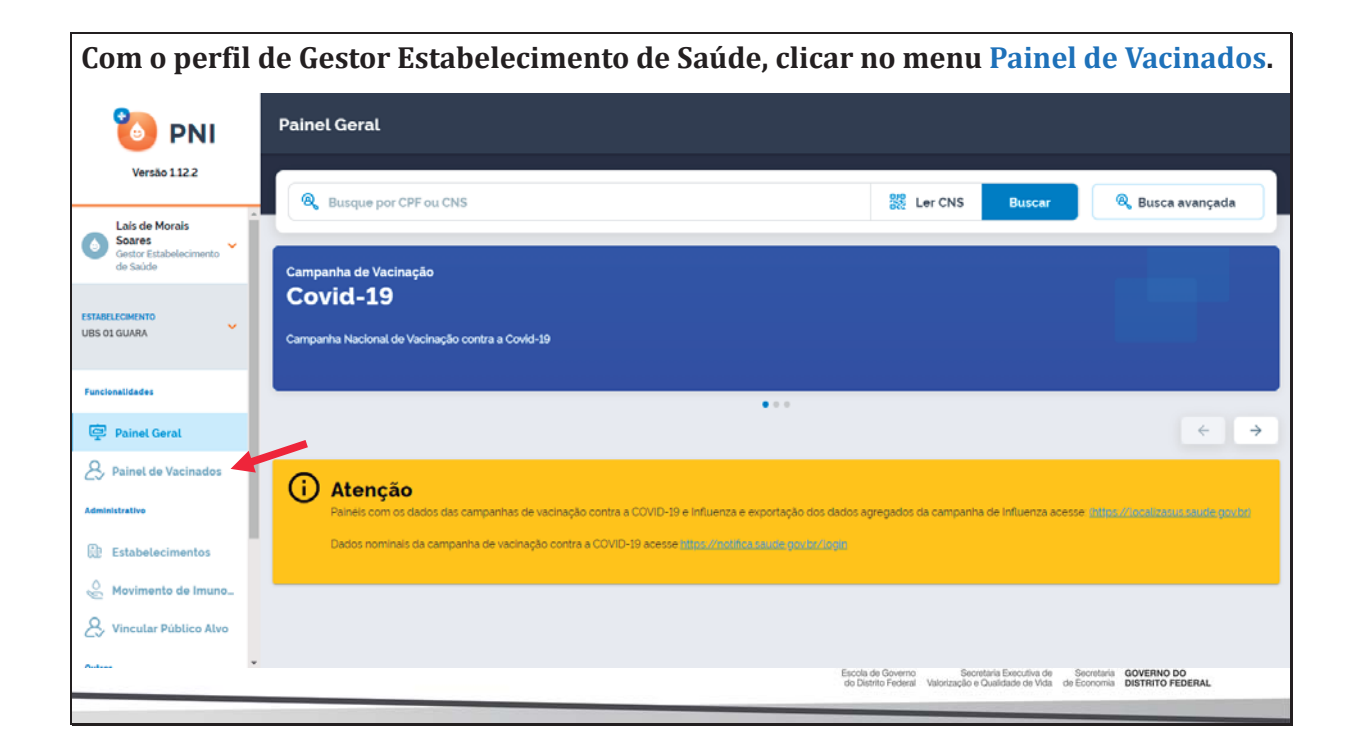

Será aberta a página Painel de vacinados, nela o usuário terá a oportunidade de pesquisar registros realizados no estabelecimento, selecionado na área de perfil, através de CPF ou CNS no campo de pesquisa "Informe um CPF ou CNS" ou clicando no botão Busca avançada e selecionando algum filtro.

| Painel de vacinados   |                                                                                                    |
|-----------------------|----------------------------------------------------------------------------------------------------|
| Informe um CPF ou CNS | Registros Excluidos Busca avançada                                                                                                    |
|                       | Escola de Governo Becretaria Executiva de Secretaria GOVERNO DO<br>do Dietrito Federal Valorização e Qualidade de Vida de Economia DISTRITO FEDERAL |

| Ao digitar um<br>no estabeleci     | n CPF ou CNS<br>mento selec | 5, serão apro<br>cionado na a | esentados t<br>área de per                   | odos<br>fil par | os regist<br>a aquele                    | ros realiz<br>e CPF ou (                                   | zados no S<br>CNS.                                | SIPNI e      |
|------------------------------------|-----------------------------|-------------------------------|----------------------------------------------|-----------------|------------------------------------------|------------------------------------------------------------|---------------------------------------------------|--------------|
| 🐌 PNI                              | Painel de vacinad           | los                           |                                              |                 |                                          |                                                            |                                                   |              |
| Versão 1.12.2                      |                             | Q                             |                                              |                 |                                          | Registros                                                  | Excluidos                                         | ica avançada |
| Gestor Estabelecimento<br>de Saúde | Usuário ~                   | Campanha *                    | Imunobiológico 👻                             | Dose *          | Lote -                                   | Data *                                                     | Grupo de<br>atendimento                           | Ações        |
| ESTABLECIMENTO<br>UBS 01 GUARA     | MARIA<br>CPF<br>Måe         | Covid-19                      | Vacina Covid-19-RNA<br>m, Pfizer (Comirnaty) | REF             | FM3809                                   | 22/11/2021                                                 | Faixa Etária / Pessoas<br>de 80 anos ou mais      | 6            |
| Funcionalidades                    | MARIA<br>CPF:<br>Mäe        | Covid-19                      | Covid-19-Covishield-O<br>xford/Fiocruz       | D1              | 4120Z005                                 | 01/02/2021                                                 | Faixa Etária / Pessoas<br>de 80 anos ou mais      | 6            |
| Painel Geral                       | Quantidade por Página       |                               |                                              |                 |                                          |                                                            |                                                   | Páginas      |
| S Painel de Vacinados              |                             |                               |                                              |                 |                                          |                                                            |                                                   |              |
| Administrative                     |                             |                               |                                              |                 |                                          |                                                            |                                                   |              |
| Estabelecimentos                   |                             |                               |                                              |                 |                                          |                                                            |                                                   |              |
| Se Movimento de Imuno              |                             |                               |                                              |                 |                                          |                                                            |                                                   |              |
| & Vincular Público Alvo            |                             |                               |                                              |                 |                                          |                                                            |                                                   |              |
|                                    |                             |                               |                                              |                 | Escola de Governo<br>do Distrito Federal | Secretaria Executiva de<br>Valorização e Qualidade de Vida | Secretaria GOVERNO DO<br>de Economia DISTRITO FEI | DERAL        |

| Ao clicar no botão Busca avançada, s<br>campanha, Lote, Imunobiológico, Dose,<br>atendimento e Condição. | ser<br>Dat | ão apres<br>a inicial,                                              | entados os<br>Data final,                                      | filtro<br>Categ                           | os Vacin<br>goria, Gr                           | nas em<br>rupo de |  |  |
|----------------------------------------------------------------------------------------------------|------------|---------------------------------------------------------------------|----------------------------------------------------------------|-------------------------------------------|-------------------------------------------------|-------------------|--|--|
| Painel de vacinados                                                                                      |            | <ul> <li>Filtrar tabela</li> <li>Você pode filtrar por u</li> </ul> | ma ou mais tipos de filtros abaixo                             |                                           |                                                 |                   |  |  |
| Versão 112.2                                                                                             |            | Vacinas em campanha                                                 |                                                                |                                           |                                                 |                   |  |  |
| Lais de Morais Informe um CPF ou CNS O                                                                   |            | Selecione                                                           |                                                                |                                           |                                                 | ~                 |  |  |
| Gestor<br>Establicemento de<br>Saude                                                                     |            | Lote                                                                |                                                                |                                           |                                                 |                   |  |  |
|                                                                                                    |            | Selecione                                                           |                                                                |                                           |                                                 |                   |  |  |
| UBS 01 GUARA                                                                                             |            | Imunobiológico                                                      |                                                                |                                           |                                                 |                   |  |  |
| Turrinasidadas                                                                                           |            | Selecione                                                           |                                                                |                                           |                                                 | ~                 |  |  |
|                                                                                                    | Bus        |                                                                     |                                                                |                                           |                                                 |                   |  |  |
| Parinet Gerat                                                                                            | Dus        |                                                                     |                                                                |                                           |                                                 |                   |  |  |
| C Painet de Vacinados                                                                                    |            | Data inicial                                                        |                                                                | Data final                                |                                                 |                   |  |  |
| Administrative                                                                                           |            | Digite                                                              |                                                                | Digite                                    |                                                 |                   |  |  |
| () Estabelecimentos                                                                                      |            | Categoria                                                           |                                                                |                                           |                                                 |                   |  |  |
| Movimento de Imun_                                                                                       |            | Selecione                                                           |                                                                |                                           |                                                 | <b>`</b>          |  |  |
| S Vincular Público Alvo                                                                                  |            | Grupo de atendimento                                                |                                                                |                                           |                                                 | ~                 |  |  |
| Outros                                                                                                   |            | Selecione                                                           |                                                                |                                           |                                                 | -                 |  |  |
| 🗘 Avisos e Alerias                                                                                       |            | Selecione                                                           |                                                                |                                           |                                                 | ~                 |  |  |
| ⑦ Ajuda                                                                                                  |            | 00                                                                  |                                                                |                                           |                                                 |                   |  |  |
| 💬 Reportar Problema                                                                                      |            | C Ações                                                             |                                                                |                                           | Cancelar                                        | Filtrar           |  |  |
|                                                                                                    |            |                                                                     | Escola de Governo Secre<br>do Distrito Federal Valorização e C | taria Executiva de<br>Dualidade de Vida d | Secretaria GOVERNO D<br>de Economia DISTRITO FI | DO<br>EDERAL      |  |  |

| Versão 1122                                                     | Painel de vacinad     | los        |                                         |        |           |            |                                              |                 |
|-----------------------------------------------------------------|-----------------------|------------|-----------------------------------------|--------|-----------|------------|----------------------------------------------|-----------------|
| Lais de Morais<br>Soares                                        | Informe um CPF ou CNS | ٩          |                                         |        |           | Regi       | stros Excluídos                              | iltro ativo (1) |
| Gestor Estabelecimento<br>de Saúde                              | Usuário 🔻             | Campanha * | Imunobiológico *                        | Dose * | Lote *    | Data *     | Grupo de<br>atendimento                      | Ações           |
| DI GUARA                                                        |                       | Covid-19   | Covid-19-Coronavac-Si<br>novac/Butantan | D1     | 202010021 | 02/02/2021 | Faixa Etária / Pessoas<br>de 80 anos ou mais | 6               |
| Ionalidades                                                     |                       | Covid-19   | Covid-19-Covishield-0<br>xford/Fiocruz  | D1     | 4120Z005  | 02/02/2021 | Faixa Etária / Pessoas<br>de 80 anos ou mais | 2               |
| Painel Geral                                                    |                       | Covid-19   | Covid-19-Covishield-O<br>xford/Fiocruz  | D1     | 4120Z005  | 01/02/2021 | Faixa Etária / Pessoas<br>de 80 anos ou mais | 6               |
| Painel de Vacinados                                             |                       | Covid-19   | Covid-19-Covishield-O<br>xford/Fiocruz  | D1     | 4120Z005  | 01/02/2021 | Trabalhadores de Saúd<br>e / Outros          | 6               |
| Istrativo                                                       |                       | Covid-19   | Covid-19-Coronavac-Si<br>novac/Butantan | D1     | 202010021 | 01/02/2021 | Faixa Etária / Pessoas<br>de 80 anos ou mais | 6               |
| Estabelecimentos<br>Movimento de Imuno<br>Vincular Público Alvo | Quantidade por Página |            |                                         |        |           |            | 1 2                                          | Pági<br>307     |

| Para ALTERA<br>clicar no bota      | R um regist<br>io 🕜 da col | ro, após rea<br>una Ações. | llizar a peso                                | quisa  | pelo CPI                                 | F, CNS ou                                                  | Busca ava                                       | ançada       |
|------------------------------------|----------------------------|----------------------------|----------------------------------------------|--------|------------------------------------------|------------------------------------------------------------|-------------------------------------------------|--------------|
|                                    | Painel de vacinad          | los                        |                                              |        |                                          |                                                            |                                                 |              |
| Laís de Morais<br>Soares           |                            | Q                          |                                              |        |                                          | Registros                                                  | Excluidos Bu                                    | sca avançada |
| Gestor Estabelecimento<br>de Saúde | Usuário *                  | Campanha *                 | Imunobiológico *                             | Dose * | Lote -                                   | Data *                                                     | Grupo de<br>atendimento                         | Ações        |
| ESTABELECIMENTO<br>UBS 01 GUARA    | MARIA<br>CPF<br>Måe        | Covid-19                   | Vacina Covid-19-RNA<br>m, Pfizer (Comirnaty) | REF    | FM3809                                   | 22/11/2021                                                 | Faixa Etária / Pessoas<br>de 80 anos ou mais    | 6            |
| Eurolanalidadar                    | MARIA<br>CPF:<br>Mie       | Covid-19                   | Covid-19-Covishield-O<br>xford/Fiocruz       | D1     | 4120Z005                                 | 01/02/2021                                                 | Faixa Etária / Persoas<br>de 80 anos ermais     | 6            |
| Painel Geral                       | Quantidade por Página      |                            |                                              |        |                                          |                                                            |                                                 | Páginas      |
| 2, Painel de Vacinados             |                            |                            |                                              |        |                                          |                                                            |                                                 |              |
| Administrative                     |                            |                            |                                              |        |                                          |                                                            |                                                 |              |
| Estabelecimentos                   |                            |                            |                                              |        |                                          |                                                            |                                                 |              |
| 👌 Movimento de Imuno               |                            |                            |                                              |        |                                          |                                                            |                                                 |              |
| & Vincular Público Alvo            |                            |                            |                                              |        |                                          |                                                            |                                                 |              |
|                                    |                            |                            |                                              |        | Escola de Governo<br>do Distrito Federal | Secretaria Executiva de<br>Valorização e Qualidade de Vida | Secretaria GOVERNO D<br>de Economia DISTRITO FE | O<br>DERAL   |

| Será apreser<br>inserir a justi    | ntada a tela de<br>ificativa e conf | e confirmação de alteração de reg<br>îrmar para prosseguir com a alter                                                                                                    | gistro, o o<br>ração.                                      | operador                                          | deverá       |
|------------------------------------|-------------------------------------|----------------------------------------------------------------------------------------------------|------------------------------------------------------------|---------------------------------------------------|--------------|
| 🐌 PNI                              | Painel de vacinados                 |                                                                                                    |                                                            |                                                   |              |
| Versão 112.2                       |                                     |                                                                                                    |                                                            |                                                   |              |
| Lais de Morais                     | 479867006-53                        | Atenção!                                                                                                    | Registro                                                   | s Excluidos                                       | sca avançada |
| Gestor Estabelecimento<br>de Saúde | Usuário *                           | Atenção usuários: Todas ações no sistema são gravadas pelo Departamento de<br>Informática do SUS para fins de auditoria. De acordo com Art. 33 – A do Código<br>Penal brasileiro, constitui crime contra a Administração Pública, a inserção de | Data 🝷                                                     | Grupo de<br>atendimento                           | Ações        |
| ESTABELECIMENTO<br>UBS 01 GUARA    |                                     | dados falsos, alteração ou exclusão de dados corretos com o fim de obter<br>vantagem indevida ou causar dano, sob pena de reclusão de dois a doze anos, e<br>multa.                                                                             | 22/11/2021                                                 | Faixa Etária / Pessoas<br>de 80 anos ou mais      | 6            |
| Funcionalidades                    |                                     | Você confirma a alteração dos dados?<br>Justificativa:                                                                                                    | 01/02/2021                                                 | Faixa Etária / Pessoas<br>de 80 anos ou mais      | 2            |
| Painel Geral                       | Ouantidade por Página               | Escreva aqui                                                                                                    |                                                            |                                                   | Páginas      |
| <b>2</b> , Painel de Vacinados     |                                     | 0/250                                                                                                    |                                                            |                                                   |              |
| Administrativo                     |                                     | Cancelar                                                                                                    |                                                            |                                                   |              |
| Estabelecimentos                   |                                     | Controla                                                                                                    |                                                            |                                                   |              |
| 🖉 Movimento de Imuno               |                                     |                                                                                                    |                                                            |                                                   |              |
| & Vincular Público Alvo            |                                     |                                                                                                    |                                                            |                                                   |              |
|                                    |                                     | Escola de Governo<br>do Distrito Federal                                                                                                    | Secretaria Executiva de<br>Valorização e Qualidade de Vida | Secretaria GOVERNO DO<br>de Economia DISTRITO FEI | DERAL        |

| mpos: Lote (<br>tegoria, Gru<br>os). Após rea | automaticamen<br>po de atendime<br>alizar as alteraçã | te poderá al<br>ento e a Cor<br>ões, clicar no | terar taml<br>ndição Ges<br>) botão Edi | bém o imunobio<br>stante (para mu<br>star.           | lógico), l<br>lheres n | Dose, Data d<br>a faixa etár  | a imur<br>ia de 1              | nizaç<br>10 a |
|-----------------------------------------------|-------------------------------------------------------|------------------------------------------------|-----------------------------------------|------------------------------------------------------|------------------------|-------------------------------|--------------------------------|---------------|
| 🐌 PNI                                         | Painel de vacinado                                    | os                                             |                                         | ← Editar Vacina                                      |                        |                               |                                |               |
| Versão 1.12.2                                 |                                                       |                                                |                                         | Lote"                                                |                        |                               |                                |               |
| Laís de Morais<br>Soares                      | 479.867.006-53                                        | Q                                              |                                         | FM3809                                               | ×                      | Validade do lote 31/0         | 08/2022                        |               |
| Gestor Estabelecimento<br>de Saúde            | Usuário *                                             | Campanha *                                     | Imunobiológic                           | Fabricante PFIZER MANUFAG<br>do lote BELGIUM NV - BE | CTURING<br>ELGICA      | Imunobiológico Vacin<br>Pfize | na Covid-19-R<br>r (Comirnaty) | NAm.          |
| ECIMENTO<br>GUARA                             |                                                       | Covid-19                                       | Vacina Covid-1<br>m, Pfizer (Comi       | Dose*                                                |                        |                               |                                |               |
| alidades                                      |                                                       | Covid-19                                       | Covid-19-Covis<br>xford/Fiocruz         | REF                                                  | ×                      | Data da imunização'           |                                |               |
| Painel Geral                                  | Quantidade por Página                                 |                                                |                                         | Vacinador                                            |                        | 22/11/2021                    |                                | Hoje          |
| Painel de Vacinados                           | 5 🗸                                                   |                                                |                                         | Categoria*                                           |                        |                               |                                |               |
| testine.                                      |                                                       |                                                | _                                       | Faixa Etária                                         |                        |                               |                                | ×             |
|                                               |                                                       |                                                |                                         | Grupo de atendimento                                 |                        |                               |                                |               |
| Estabelecimentos                              |                                                       |                                                |                                         | Pessoas de 80 anos ou mais                           | S                      |                               |                                | ×             |
| Movimento de Imuno                            |                                                       |                                                |                                         |                                                      |                        |                               |                                |               |
| /incular Público Alvo                         |                                                       |                                                |                                         | Acões                                                |                        | Cancela                       | r                              | Editar        |

| Para EXCLUIR<br>clicar no botão    | um registr<br>📄 da col | o, após real<br>una Ações. | lizar a peso                                 | quisa  | pelo CPF                                   | , CNS ou                                                   | Busca av                                       | ançada,       |
|------------------------------------|------------------------|----------------------------|----------------------------------------------|--------|--------------------------------------------|------------------------------------------------------------|------------------------------------------------|---------------|
| Versão 1.12.2                      | Painel de vacinad      | los                        |                                              |        |                                            |                                                            |                                                |               |
| Lais de Morais                     |                        | Q                          |                                              |        |                                            | Registro                                                   | Excluidos                                      | isca avançada |
| Gestor Estabelecimento<br>de Saúde | Usuário *              | Campanha *                 | Imunobiológico 👻                             | Dose * | Lote -                                     | Data *                                                     | Grupo de<br>atendimento                        | Ações         |
| ESTABELECIMENTO<br>UBS 01 GUARA    | MARIA<br>CPF·<br>Måe   | Covid-19                   | Vacina Covid-19-RNA<br>m, Pfizer (Comirnaty) | REF    | FM3809                                     | 22/11/2021                                                 | Faixa Etária / Pessoas<br>de 80 anos ou mais   | 6             |
| Funcionalidades                    | MARIA<br>CPF:<br>Mãe   | Covid-19                   | Covid-19-Covishield-O<br>xford/Fiocruz       | D1     | 4120Z005                                   | 01/02/2021                                                 | Faixa Etária / Pessoas<br>de 80 anos ou mais   | 6             |
| Painel Geral                       | Quantidade por Página  |                            |                                              |        |                                            |                                                            |                                                | Páginas       |
| & Painel de Vacinados              |                        |                            |                                              |        |                                            |                                                            |                                                |               |
| Administrativo                     |                        |                            |                                              |        |                                            |                                                            |                                                |               |
| Estabelecimentos                   |                        |                            |                                              |        |                                            |                                                            |                                                |               |
| Avimento de Imuno                  |                        |                            |                                              |        |                                            |                                                            |                                                |               |
| & Vincular Público Alvo            |                        |                            |                                              |        |                                            |                                                            |                                                |               |
|                                    |                        |                            |                                              |        | Escola de Governo<br>do Distrito Federal V | Secretaria Executiva de<br>/alorização e Qualidade de Vida | Secretaria GOVERNO I<br>de Economia DISTRITO F | DO<br>EDERAL  |

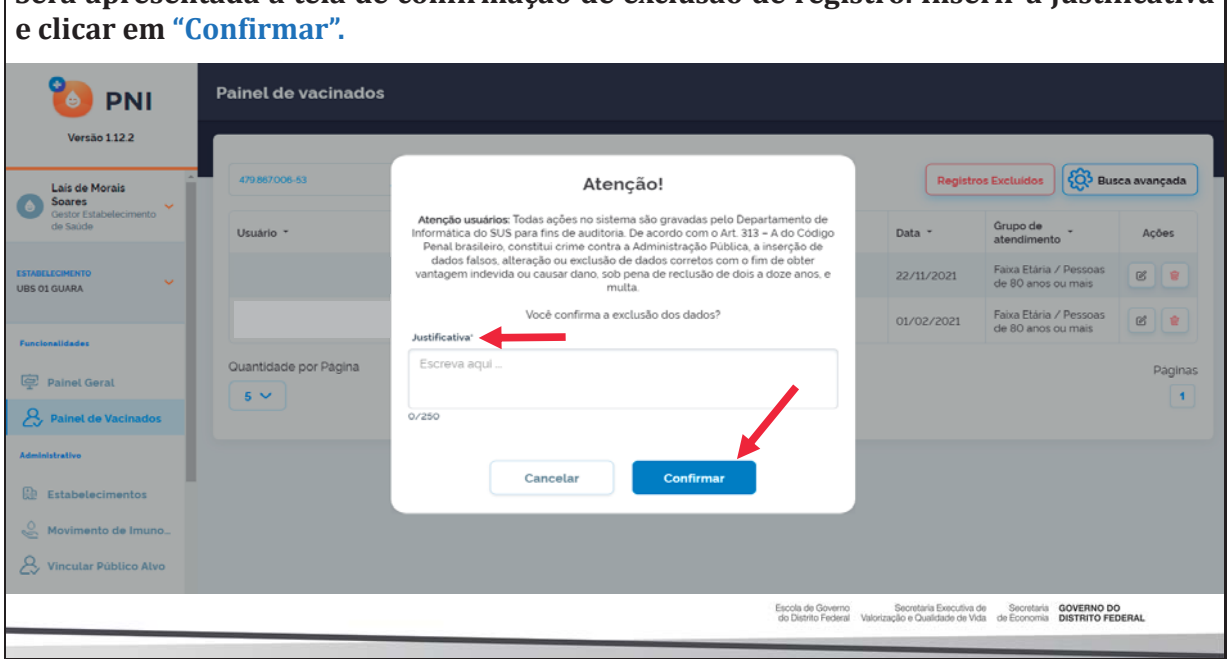

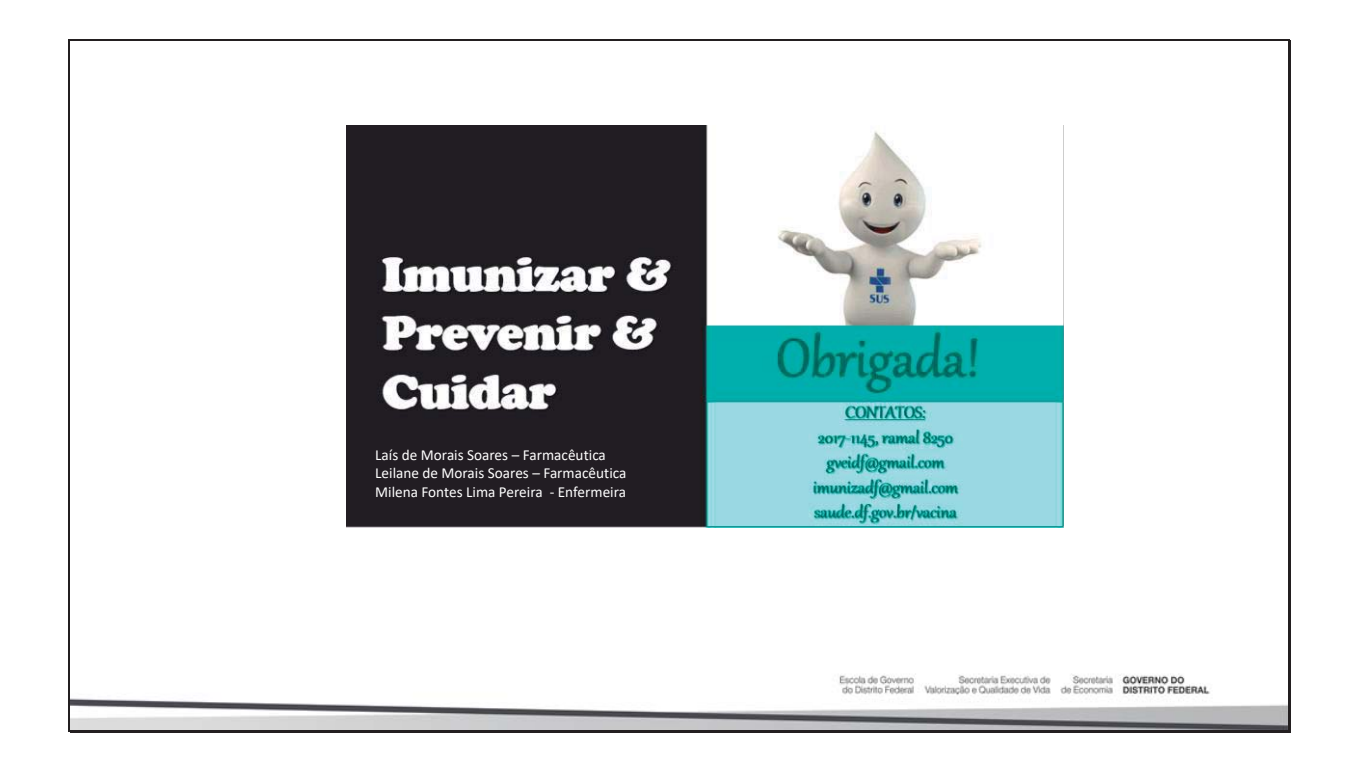

# Será apresentada a tela de confirmação de exclusão de registro. Inserir a justificativa

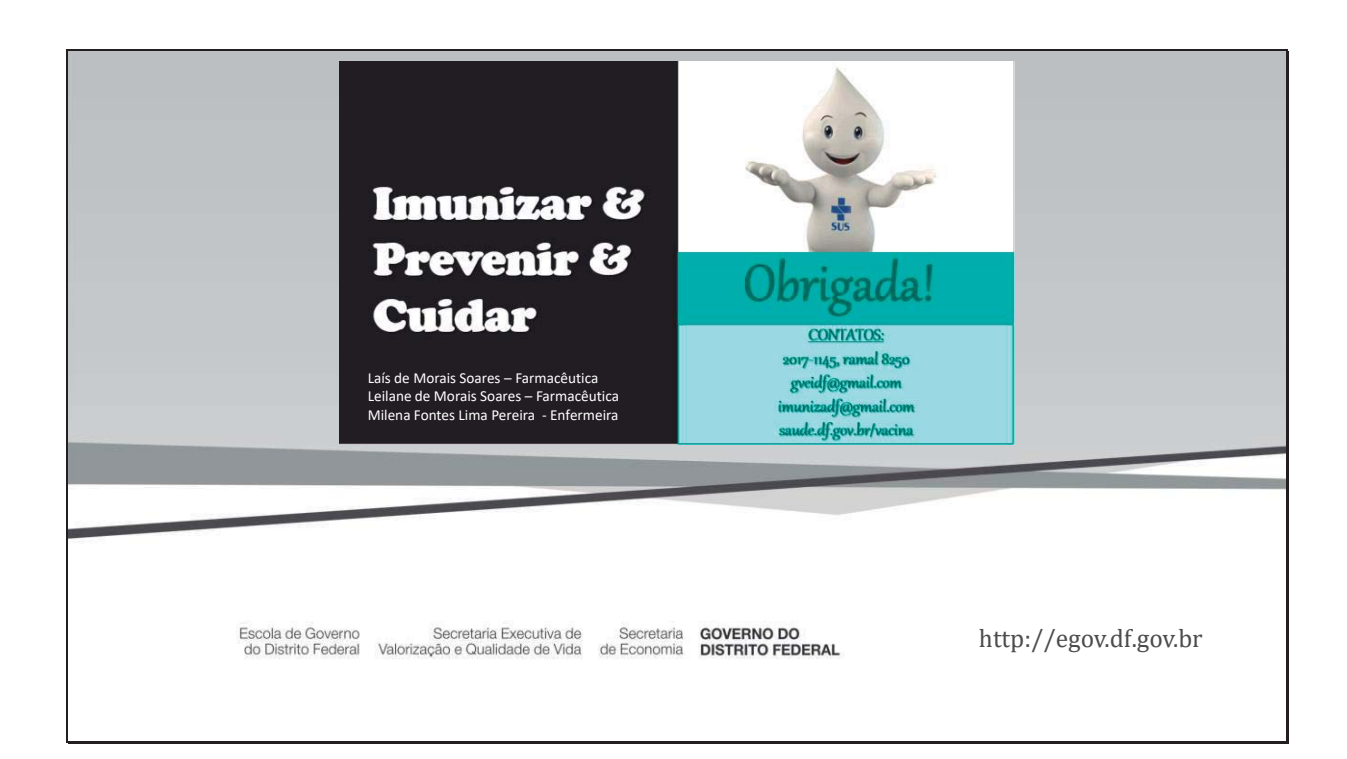